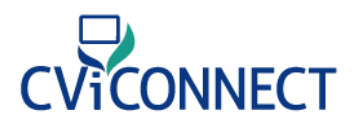

### Let's Get Started!

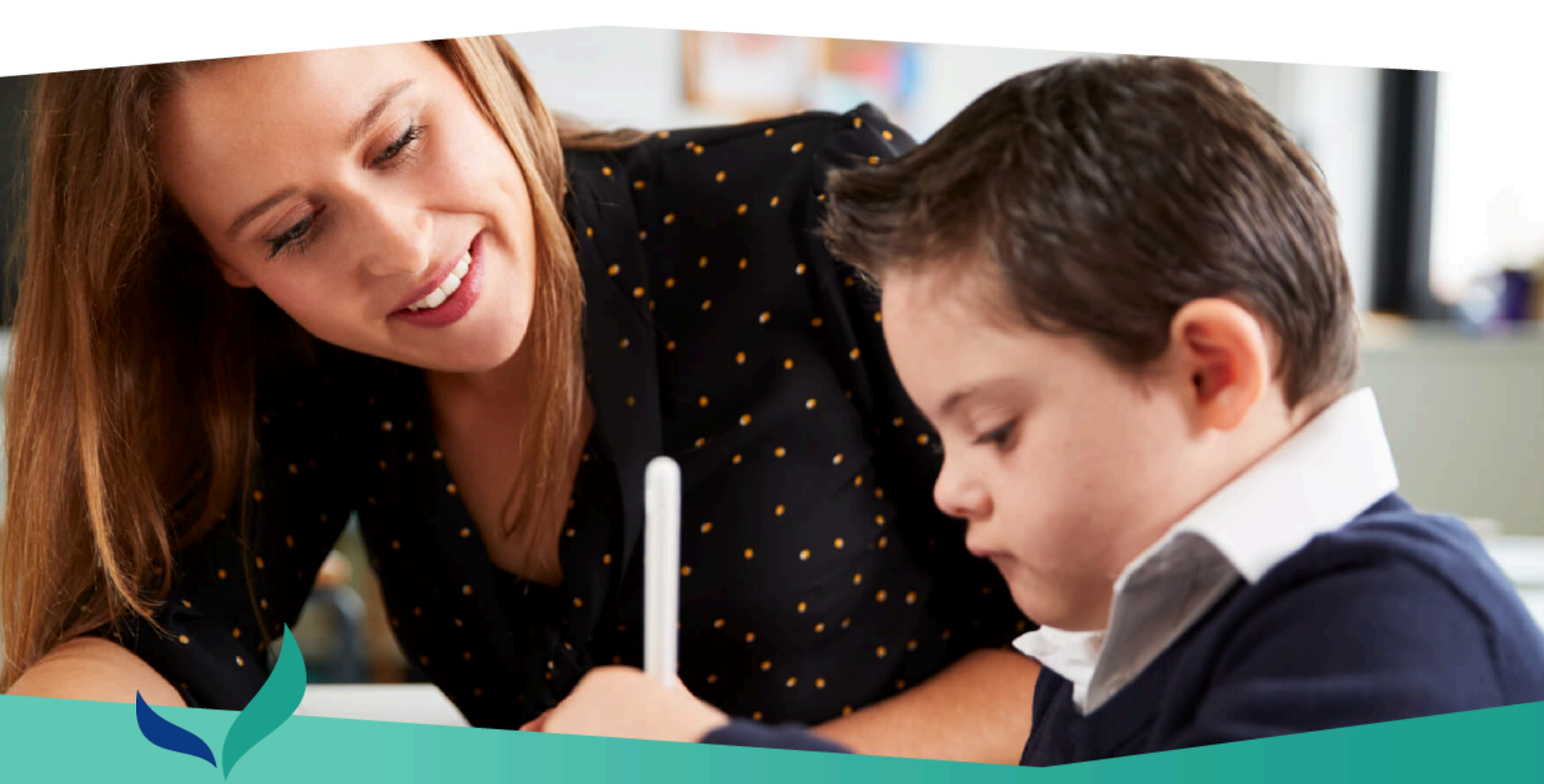

# CViConnect PRO Quick Guide

Welcome to the CViConnect PRO Quick Guide. This guide contains instructional videos and steps to help you get started with the app. We are excited to have you onboard! If you have questions, please visit our **Contact Us page** to get in touch.

# CViCONNECT

### **Table of Contents**

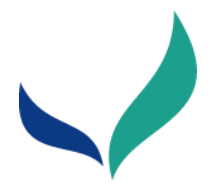

1. <u>Overview</u>

### 2. Getting Started

- a. Enrolling a Student
  - i. <u>FAQ</u>
- b. Enrolling a Team Member
- c. Assigning a Team Member to a Student
- **d.** <u>Entering Baseline Data</u> (Functional Vision Evaluation, Learning Media Assessment, etc.)
- e. CVI Range Scoring Forms
- f. Assigning Activities
- g. Sharing Resources
- h. <u>Messages</u>

### 3. Basic CViConnect PRO iPad Application Navigation

- a. Download CViConnect PRO
- b. Using the CViConnect PRO iPad Application
- c. Navigating Between Dashboard and Application
- d. Preview Eye Detection Camera
- e. iOS Settings (Microphone and camera access)
- f. <u>FAQ</u>

# CViCONNECT

### **Table of Contents**

#### COMING SOON

### 4. Creating an Activity in CViConnect PRO Activity

### Designer

- a. Creating
- **b.** Change background color
- c. Add an image
- d. Add a video
- e. Add a sound
- **f.** Add/Edit text
- g. Edit text size and color
- h. Make an item Draggable
- i. Make an item catchable
- j. Add drawing board
  - i. Add image to drawing board
- k. Add Events (<u>https://youtu.be/xmLyY4jnB1Q</u>)
  - i. When the Activity is touched
  - ii. When captured
- I. Event from start of Activity
  - i. Make item moved when started
- **m.** Creating a new Activity library
- n. FAQ
  - i. I want my student to drag the image to the correct match. How do I do this?
  - ii. If student drags item to desired spot then show special effects
  - iii. How do I create activities with roman word bubbling with hidden text and the word to match? (Like finding a match for a puzzle piece.)
  - iv. How do I make an image have a transparent background?
  - **v.** How do I copy an Activity?
  - vi. How do I assign an Activity?

### **Table of Contents**

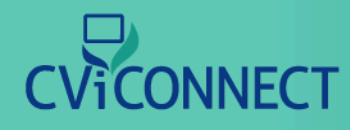

vii. I want to draw on an image to highlight salient features. How do I do this?

### 5. Reviewing the data

- a. Locating Session Activity
- **b.** Locating data reports
- **c.** Look Detection Data
- **d.** Viewing heatmaps

### 6. Team Collaboration

- a. Sharing resources
- **b.** Use CViConnect's Messaging features

### 7. Family use with CViConnect Home

- a. Sharing your student's CViConnect Login information
  - *i.* Which app should the family download?

### **8. FAQ**

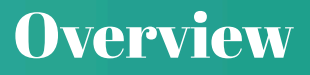

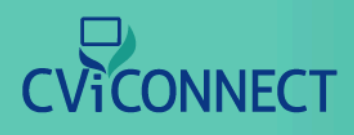

# What are CViConnect and CViConnect PRO

The CViConnect Professional Edition is designed to allow a student's educational team to work collaboratively in order to provide a consistent approach at school and home. The application runs on an iPad, although many features can be accessed through a standard web browser. **Subscribe Today!** 

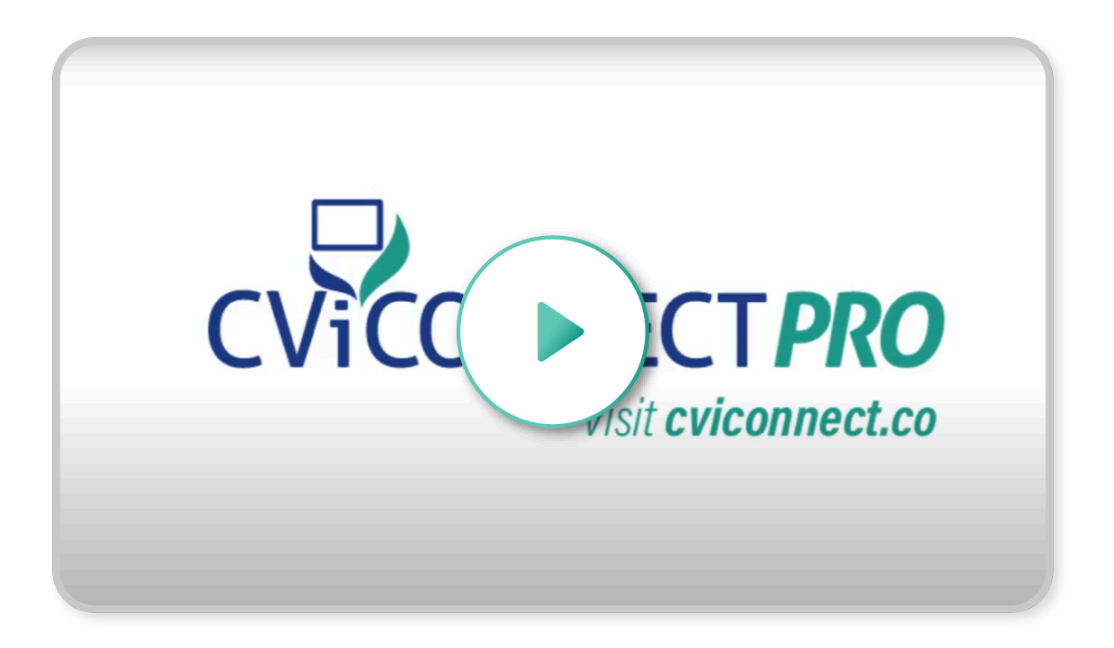

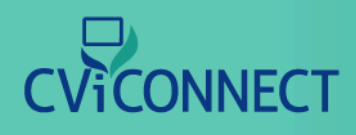

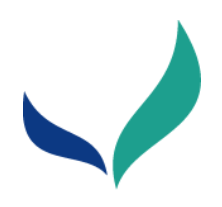

### <u>Student Enrollment (watch video)</u>

The CViConnect Professional provides professionals a secure dashboard to collect each of their student's data. To begin their unique CVI experience, begin by enrolling them in your educational agency's CViConnect PRO department.

### 1. <u>Go to CViConnect PRO Dashboard</u>

### 2. Login using your unique ID and password

|          |           | Please | sign in |            |                    |
|----------|-----------|--------|---------|------------|--------------------|
|          | Jsername  |        |         |            |                    |
|          | Password  |        |         |            |                    |
|          |           | Sign   | nin     |            |                    |
| Forgot p | bassword? |        |         | One-Time C | ode                |
|          |           |        |         |            |                    |
|          |           |        |         |            | Made with Tango.us |

6

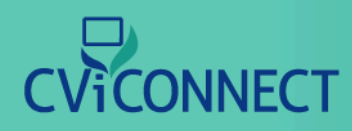

### **Enrolling a Student**

### 3. Click on Students

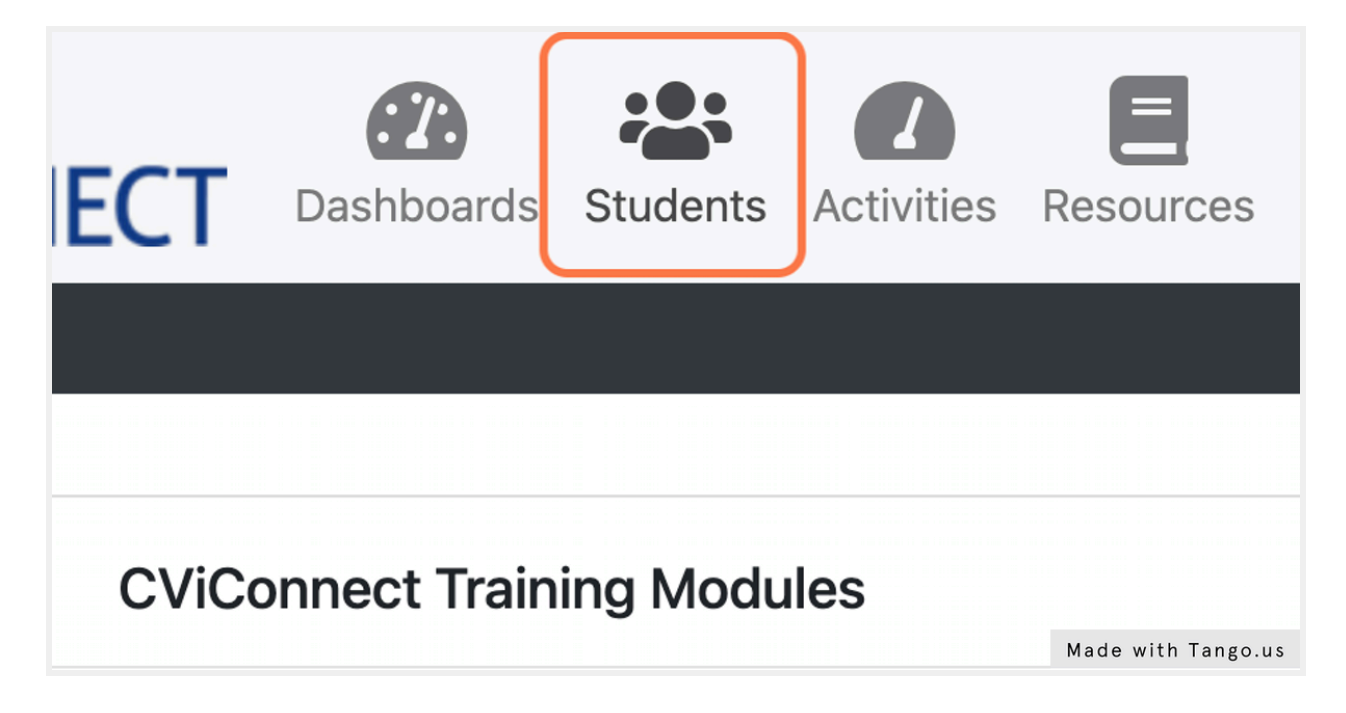

### 4. Click on New

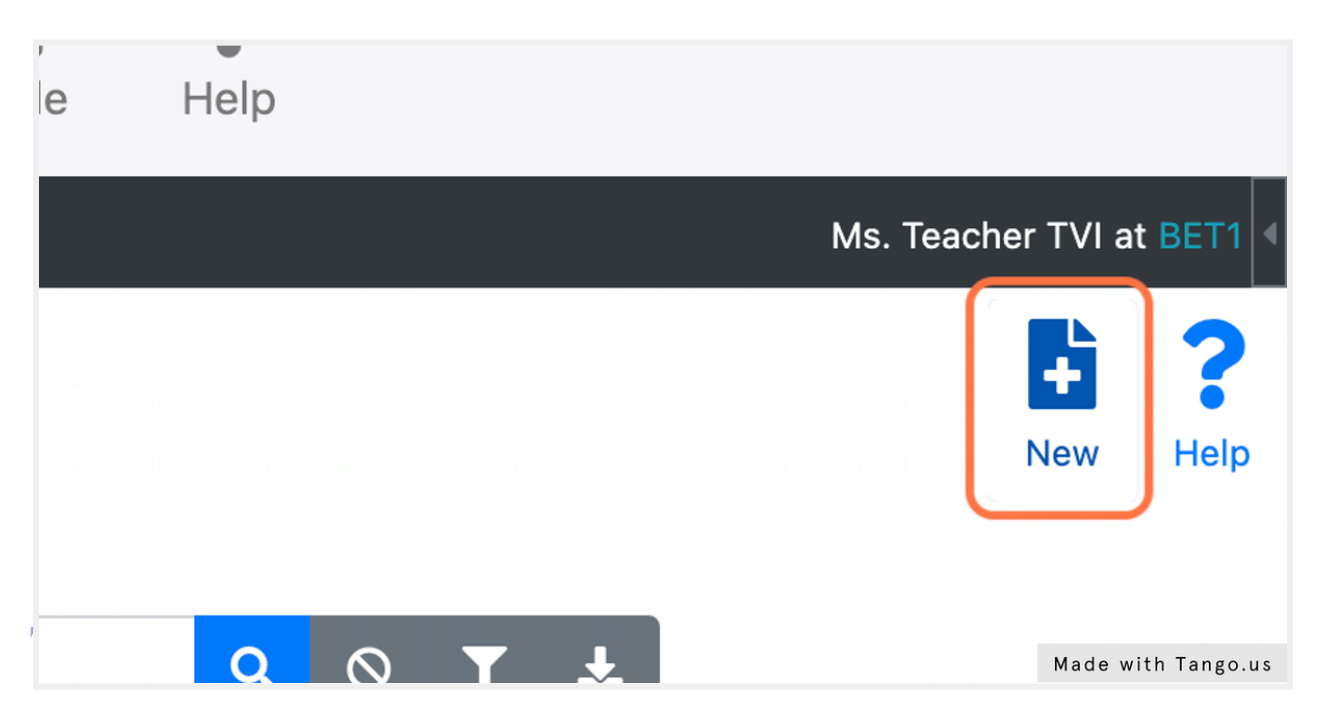

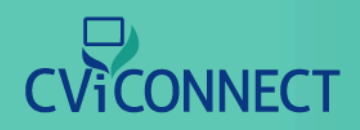

### 5. Fill in the <u>student demographic information.</u>

| s is the Enroll a Stu | dent page. When you enroll | a Student, a user ID and password are o | created f                    |
|-----------------------|----------------------------|-----------------------------------------|------------------------------|
| √ame                  |                            |                                         |                              |
| 「itle                 | First                      | Middle                                  |                              |
| ∂ender<br>⊃ Male      | ale 💿 Unknown              | Date Of Birth                           |                              |
| Jser ID               |                            | Stu<br>Made with                        | I <b>dent ID</b><br>Tango.us |

### 6. Click on Sav

| l<br>N | Profile      | Help        |         |         |        |     |         |           |                  |
|--------|--------------|-------------|---------|---------|--------|-----|---------|-----------|------------------|
|        |              |             |         |         |        | М   | s. Teac | her TVI a | t BET1           |
|        |              |             |         |         |        | r . | Save    | New       | <b>?</b><br>Help |
| he     | Student so t | hat they ca | n acces | s the s | system | via | m.Care  | е.        |                  |
|        |              |             |         |         |        |     |         |           |                  |
|        |              |             |         |         |        |     |         | Made wit  | h Tango.us       |

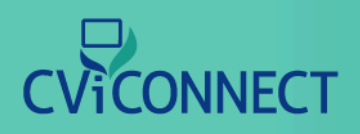

### **FAQ: Enrolling a Student**

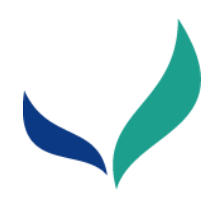

### FAQ: Student Enrollment

#### 1. What if my student does not have an email address?

If the family would like, you can use a parent's email. If the student and family do not have an email address, click the 'Generate Fake Email Address' that looks like a pencil.

This fake email address should be written somewhere secure for the family to utilize when signing in to the CViConnect Home application.

| Ger                     | nerate Fake E<br>Address | Email<br>Stu | dent ID | Ling          |
|-------------------------|--------------------------|--------------|---------|---------------|
| by clicking the pencil. |                          |              | ST5009  |               |
|                         |                          |              |         |               |
|                         |                          |              | Made    | with Tango.us |

#### 2. Can I use my own email to enroll a student?

No. Do **not** use your teacher or personal email addresses to enroll a student. Each student's email and Student ID are their unique identifiers. Each user (teacher and student) needs their own unique user ID.

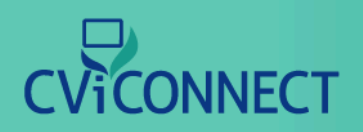

#### 3. Can I use a parent email to enroll a student?

If you have permission from the family, you are welcome to use a parent or guardian email to enroll a student. Alternatively, you can also use our generate fake email address option if the student does not have an email address.

#### 4. What is the Student ID?

As part of maintaining our HIPAA compliant, each user has a User ID and a Student ID. These can be ID's the school already has assigned or a randomly assigned ID from the CViConnect system.

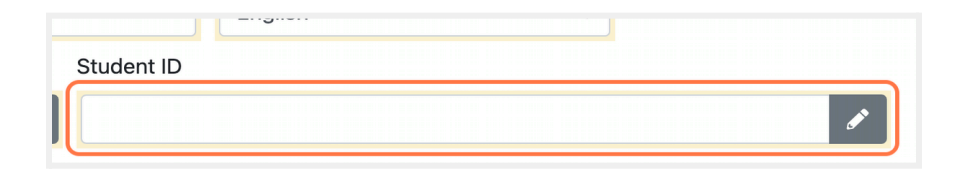

#### 5. Why does my student need a user ID?

As part of maintaining our HIPAA compliant, each user has a User ID and a Student ID. These can be ID's the school already has assigned or a randomly assigned ID from the CViConnect system

A student's user ID is utilized for login to the CViConnect Home iPad application. Most commonly, this is the student's or a family member's email address. email address.

| Title              | First                   |                      | Middle |            | Last              |
|--------------------|-------------------------|----------------------|--------|------------|-------------------|
| Gender             |                         | Date Of Birth        |        |            | National Language |
| 🔾 Male 🛛 Fema      | le 🧿 Unknown            |                      |        |            | English           |
| User ID            |                         |                      | s      | Student ID |                   |
| Usually an email a | ddress. Generate one by | clicking the pencil. | / E    | ST5009     |                   |

10

# CViCONNECT

### 6. What can I do if my student does not have a Student ID?

If your student does not have a Student ID or your school does not want to use their assigned ID, you can click the 'Generate Unique ID' icon to the right of the text box. (The icon looks like a pencil.)

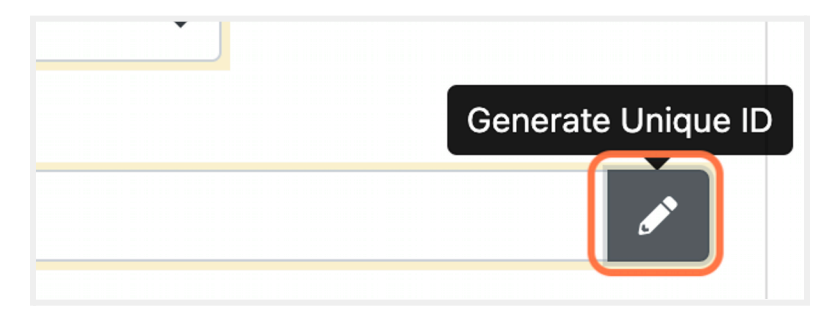

### 7. I added a new student, but I do not see them listed

To the right of the search bar, click the cancel icon. This will set the search criteria back to default. Follow this by clicking the blue search icon. You should now be able to view all of your students.

| CViCONNECT                     | CC<br>Dashboards   | Students     | Activities    | Resources  | <b>Q</b><br>Messages | <b>⊾</b> ≡<br>Team | Profile | <b>?</b><br>Help |
|--------------------------------|--------------------|--------------|---------------|------------|----------------------|--------------------|---------|------------------|
| ≡ CVIPro                       |                    |              |               |            |                      |                    |         |                  |
| Students                       |                    |              |               |            |                      |                    |         |                  |
| Home / Students                |                    |              |               |            |                      |                    |         |                  |
| Use this page to review a list | of Students and    | to select or | ne for furthe | er review. |                      |                    |         |                  |
| Student ID                     | Last Name          |              |               |            | ٩                    | $\otimes$          |         |                  |
| None found matching the cu     | irrent search crit | eria.        |               |            |                      |                    |         |                  |
| 0 records found.               |                    |              |               |            |                      |                    |         |                  |
|                                |                    |              |               |            |                      |                    |         |                  |
|                                |                    |              |               |            |                      |                    |         |                  |
|                                |                    |              |               |            |                      |                    |         |                  |

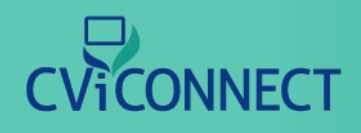

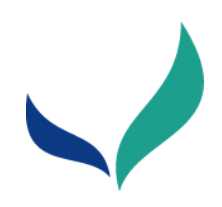

### **Team Enrollment**

The CViConnect Professional Edition supports interdisciplinary collaboration to provide a consistent approach at school and home. Each subscription supports an unlimited number of professionals who service the learner with CVI.

| $\bullet \bullet \bullet \triangleleft $                           |                                     | 🔒 cvico    | nnectpro.com |                      | Ċ          |           | •             | ĆĆ            | ד +    |
|--------------------------------------------------------------------|-------------------------------------|------------|--------------|----------------------|------------|-----------|---------------|---------------|--------|
|                                                                    | Dashboards Student                  | Activities | Resources    | <b>Q</b><br>Messages | Team-CVI   | Profile   | Help          |               |        |
| ▶ ≡ CVIPro                                                         |                                     |            |              |                      |            |           | Ms. CVI       | Pro Support a | at SPB |
| Our Team                                                           |                                     |            |              |                      |            |           |               | +             | ?      |
| Those listed below are team me<br>Students) by clicking the "Plus" | embers you've added to<br>" button. | your Dep   | 2            | ew teammat           | e (someone | who works | with you in s | support of    | the    |
| Name                                                               |                                     | 1          |              |                      |            |           |               |               |        |
| SupportPro Beta                                                    |                                     |            |              | Pro                  |            |           |               |               | ÷      |
| Short Name                                                         |                                     |            |              | ame                  |            |           |               |               |        |
| SPB                                                                |                                     |            | 10           | rtPro                |            |           |               |               |        |
| Members - Search                                                   |                                     |            |              |                      |            |           |               |               | _      |
| Last Name                                                          |                                     |            |              |                      |            |           |               | _             | _      |
|                                                                    |                                     |            |              |                      |            |           |               | ٩             | ¥      |
| Show Inactive Members                                              |                                     |            |              |                      |            |           |               |               |        |
| Action Call By                                                     |                                     | Active     | 1            | .ast                 |            | First     | s             | tatus         |        |

# CViCONNECT

### 1. Login To <u>CViConnect PRO Dashboard</u>

2. Click on Team

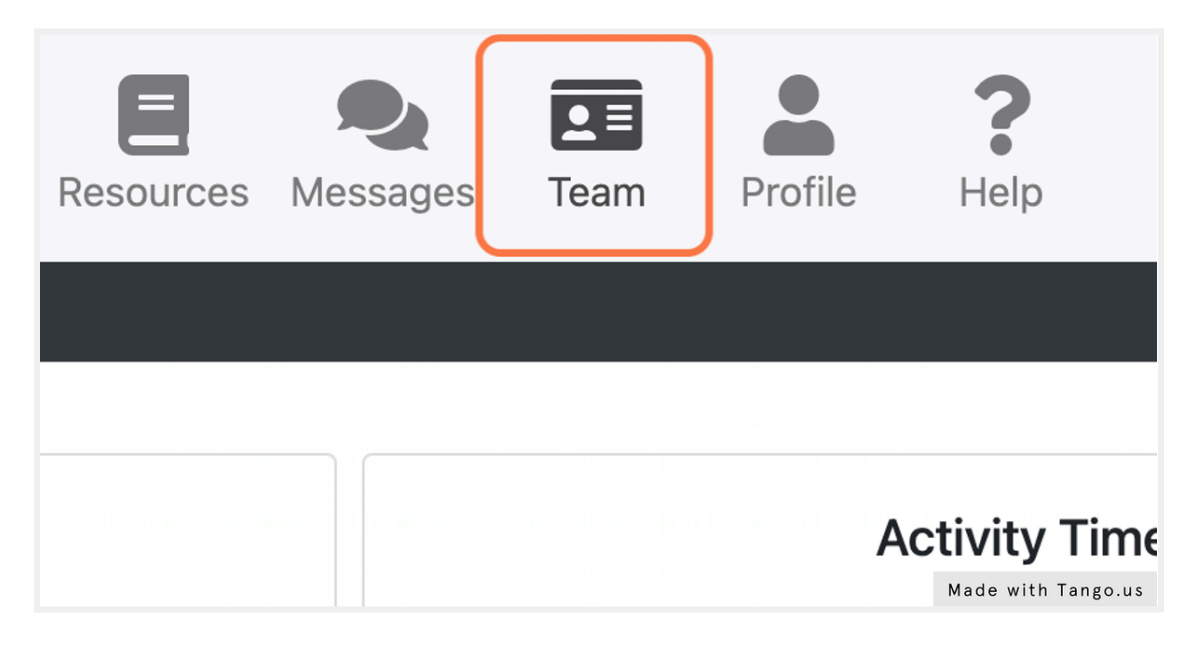

### 3. Click on Add New

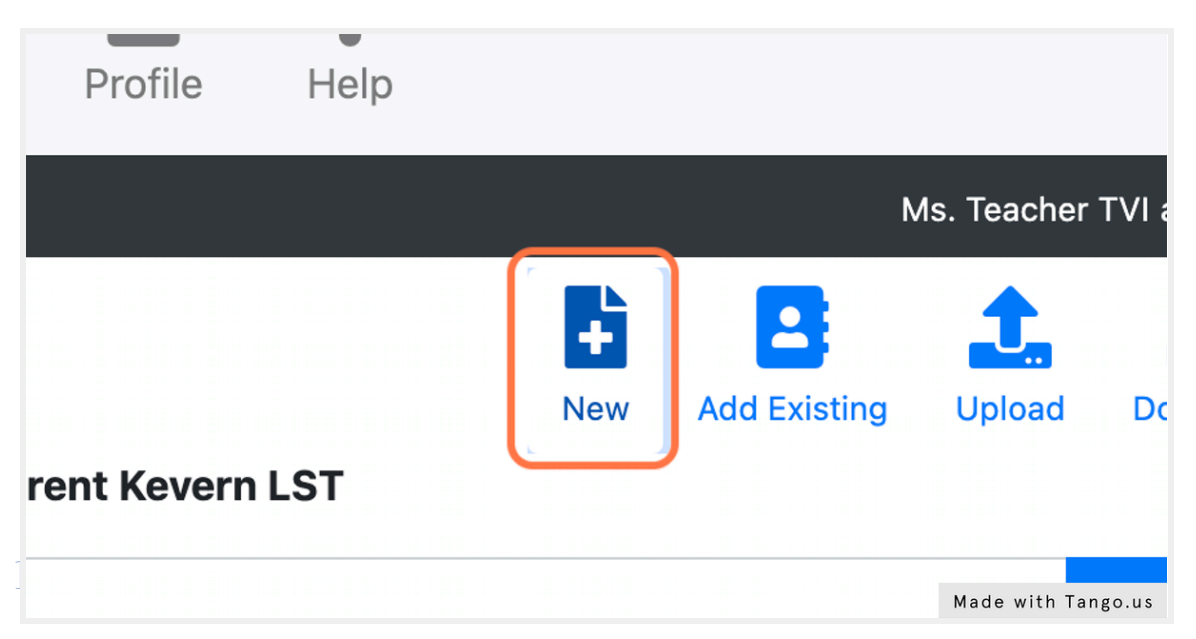

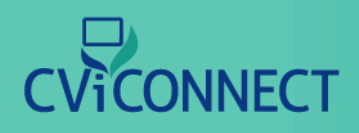

### 4. Fill in demographics form

|                                                                                                    | Dashboards            | Students       | Activities  | Resources    | <b>Q</b><br>Messages | <b>∑≡</b><br>Team | Profile         | <b>?</b><br>Help |             |              |                |         |
|----------------------------------------------------------------------------------------------------|-----------------------|----------------|-------------|--------------|----------------------|-------------------|-----------------|------------------|-------------|--------------|----------------|---------|
| CVIPro                                                                                               |                       |                |             |              |                      |                   |                 |                  |             |              | Ms. Teacher TV | l at BE |
| reate Teammate<br>ome / Team Members / Me<br>nis page allows you to create<br>ve to add the account. | ember<br>a new accoun | It for a teamr | nate who ha | as never had | an account w         | ith the sys       | tem. Fill in th | ie informa       | ation abou  | t the teamm  | Save<br>Save   | N       |
| Name                                                                                                 | First                 |                |             | Middle       |                      | Last              |                 |                  |             | Cuffin       |                |         |
| ÷                                                                                                    |                       |                |             |              |                      |                   |                 |                  |             |              |                |         |
| Call By                                                                                              |                       | Gender         |             |              | Date Of              | Birth             |                 |                  | National    | Language     |                |         |
|                                                                                                    |                       | O Male ○       | Female      | Unknown      | mm/c                 | d/yyyy            |                 |                  | Englis      | h            |                | ٠       |
| Email Address                                                                                        |                       |                |             |              | User ID              |                   |                 |                  |             |              |                |         |
|                                                                                                    |                       |                |             |              |                      |                   | addraga Cr      |                  |             |              |                |         |
|                                                                                                    |                       |                |             |              | Usual                | ly an emai        | audress. Ge     | enerate o        | ne by click | king the pen | cii.           |         |

#### 5. User ID

This user ID will be used for the team member to sign in to the CViConnect PRO Dashboard. This is usually the team member's email address.

If it is the same email previously entered in the 'email' text field, the copy icon can be used. This will automatically copy the email into this User ID field.

If needed, the system can generate a user ID by clicking the pencil icon.

|    |                             |            | National Language         |   |
|----|-----------------------------|------------|---------------------------|---|
| I  | mm/dd/yyyy                  |            | English                   |   |
| Us | er ID                       |            |                           |   |
|    | Usually an email address. G | enerate on | e by clicking the pencil. | 6 |

14

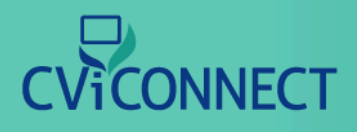

If individual does not have an email address Click on 'Generate Fake Email Address'

|         | -                              |
|---------|--------------------------------|
| English | \$                             |
|         | Generate Fake Email<br>Address |
|         |                                |
|         |                                |
|         | Made with Tango.us             |

#### 6. Select Role

15

After all demographic information has been entered, scroll to the bottom of the form. Click the 'Role' drop down menu. Select this team member's role with the learner with CVI.

| are Team | Role  |                    | Shift  |      |    |
|----------|-------|--------------------|--------|------|----|
| [None]   | \$ Sp | eech-Language P; 🗢 | [Unknd | own] | \$ |

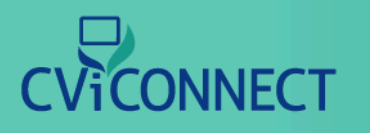

#### 7. Click on Save

Scroll back to the top of the form. Click Save.

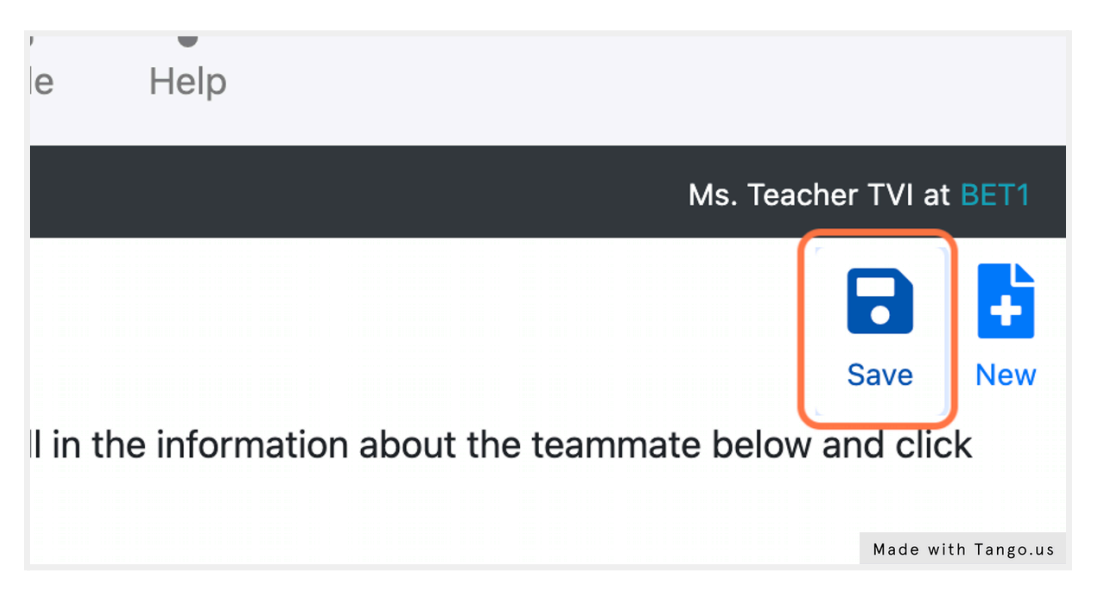

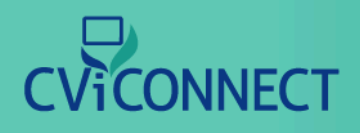

#### 8. Enrollment Confirmation

Upon successfully adding a team member, an enrollment confirmation will pop up on the screen. This pop up contains the new user's ID and password. Additionally, the new team member will receive an email with their unique user ID and password.

|                                                               | iii evicen                                                                                        | nectpro.com                                                   | Ċ                     | • • • +                   |
|---------------------------------------------------------------|---------------------------------------------------------------------------------------------------|---------------------------------------------------------------|-----------------------|---------------------------|
|                                                               | Enrollment Confirmation                                                                           |                                                               | × Profile             | A Holp                    |
| ECVIPro                                                       | The teammate has been created<br>associated with your Departmer<br>this teammate can be found bek | d. This teammate is now<br>nt. The user ID and passwor<br>ow. | d for<br>It in your D | Ma. CVIPro Support at SP8 |
| credentials you enter here.<br>Teammate's Name<br>Julie Smith | User ID<br>JULIESMITH@GMAIL.COM<br>Password                                                       | x                                                             | - 88                  |                           |
| New Teammate Information                                      | One Time Code                                                                                     |                                                               |                       | Suffix                    |
| Ms. • Julie<br>Email Address<br>juliesmith@gmail.com          | 1                                                                                                 | ]                                                             |                       |                           |
| Address Line 1<br>123 Lane                                    | Canto                                                                                             | Address Line 2                                                | Tin .                 |                           |
| . My Town                                                     | Alabama                                                                                           | •                                                             | 91213                 | Made with Tango.us        |

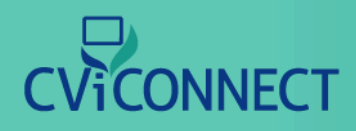

### 9. Click on Edit Authorizations

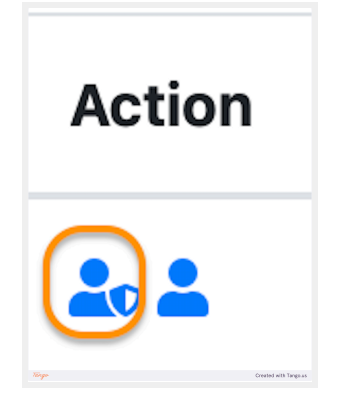

### 10. Select On My Team List from Default Student Search Criteria

Upon opening this page scroll down to find the box labeled 'Default Search Criteria.' Use this drop down menu to select 'On My Team List.' This option is what ensures your new team member can only view the students on their team, ensuring student data is properly secure. Only account managers should have access to all students within their CViConnect PRO account.

|                             | [Not Set] \$ [Not Set] \$ [Not Set] \$     | )<br>VIPro Sup  |
|-----------------------------|--------------------------------------------|-----------------|
| eam Me                      | Additional Options                         | Ĵ.              |
| /lembers                    | Hide Patient Ancillary Staff Support Staff | Upload          |
| rtne mem<br><b>rern LST</b> | Test Account Expert                        | s manage        |
| by Last Na                  | Default Student Search Criteria            |                 |
| III By                      | On My Team List +                          | J               |
|                             | Ext. User ID                               |                 |
|                             |                                            | )00)            |
| nnifer Kev                  | Area of Expertise                          |                 |
|                             |                                            | )00)            |
| yn Koch                     |                                            | )00)            |
| Tango                       | Created                                    | d with Tango.us |

**18** 

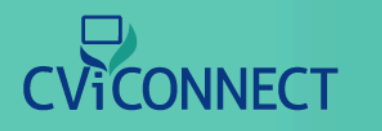

### 11. Click on Save

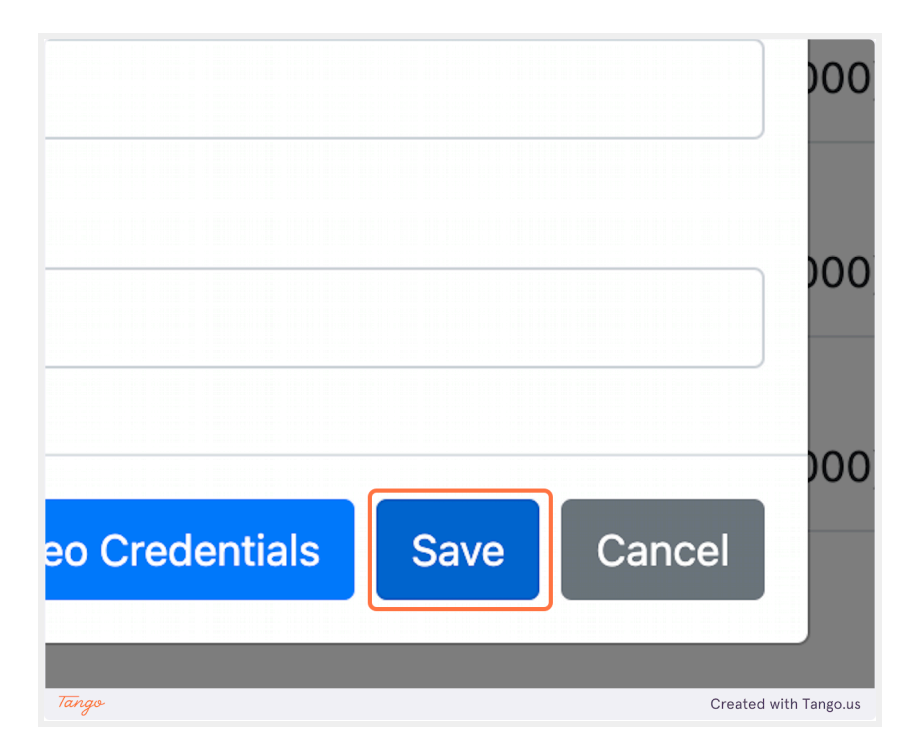

# CViCONNECT

### Assigning a Team Member to a Student

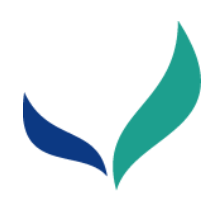

### Assign a Team Member

The CViConnect Professional Edition supports interdisciplinary collaboration to provide a consistent approach at school and home. Using their unique user ID and password, each team member will only be able to view the learners they have been assigned to work with. This allows our system to remain HIPAA-Compliant.

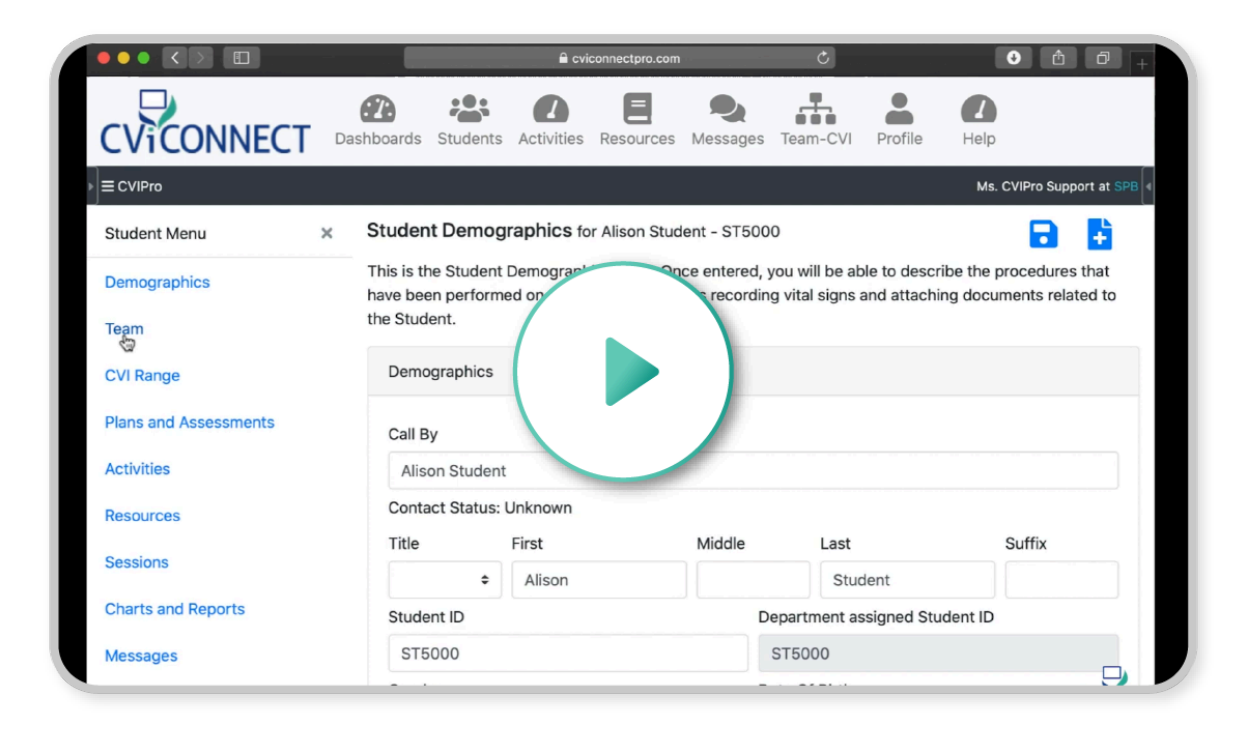

# 

### 1. Go to <u>cviconnectpro.com</u> and log in

2. Click on Team

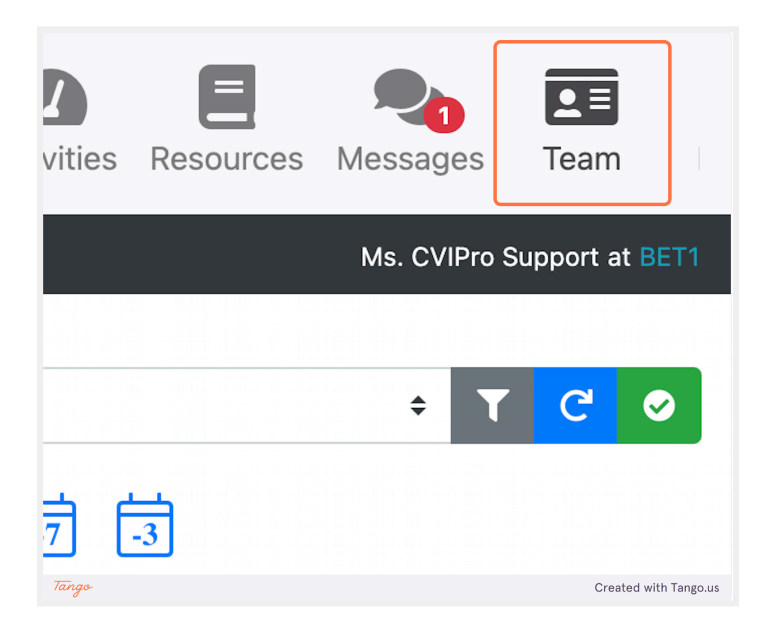

### 3. Click on Edit Authorizations

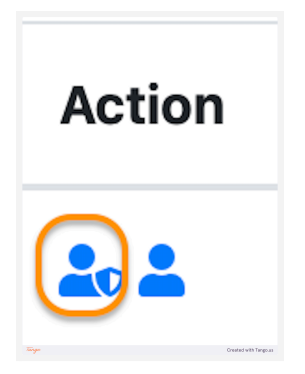

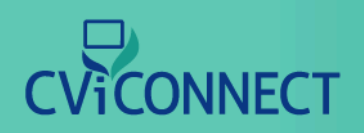

### Assigning a Team Member to a Student

### 4. Select On My Team List from Default Student Search Criteria

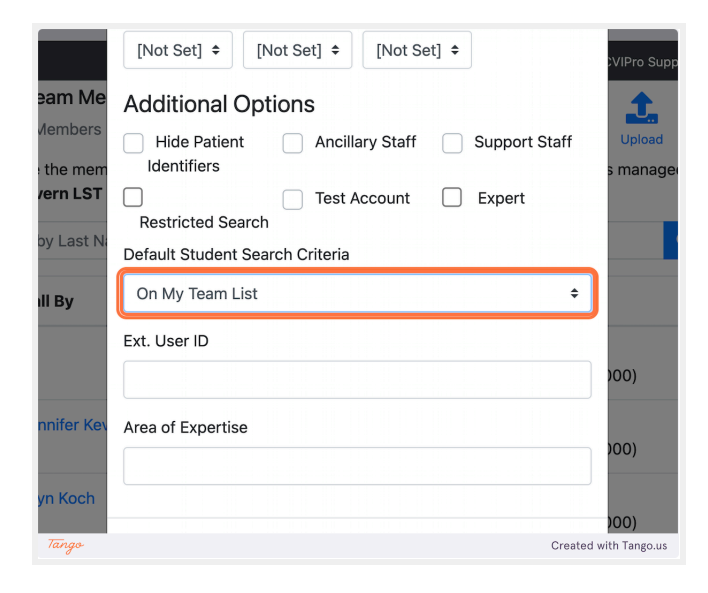

#### 5. Click on Save

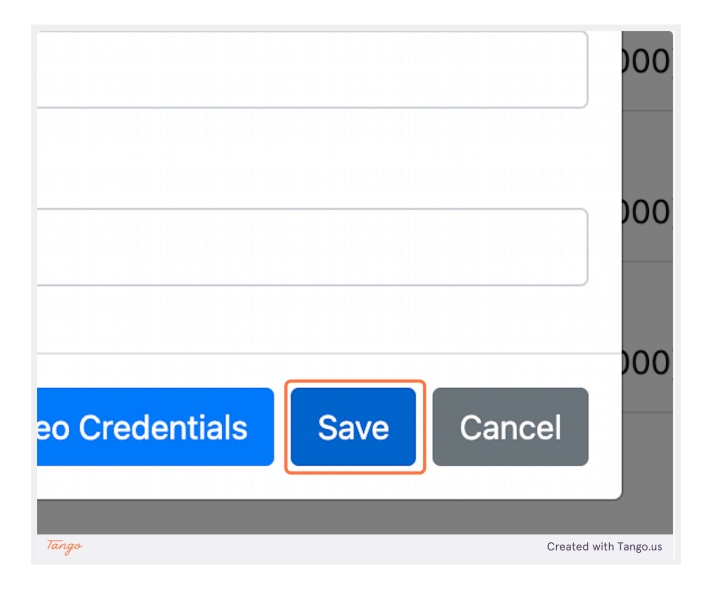

22

# 

### Assigning a Team Member to a Student

### 6. Click Students

23

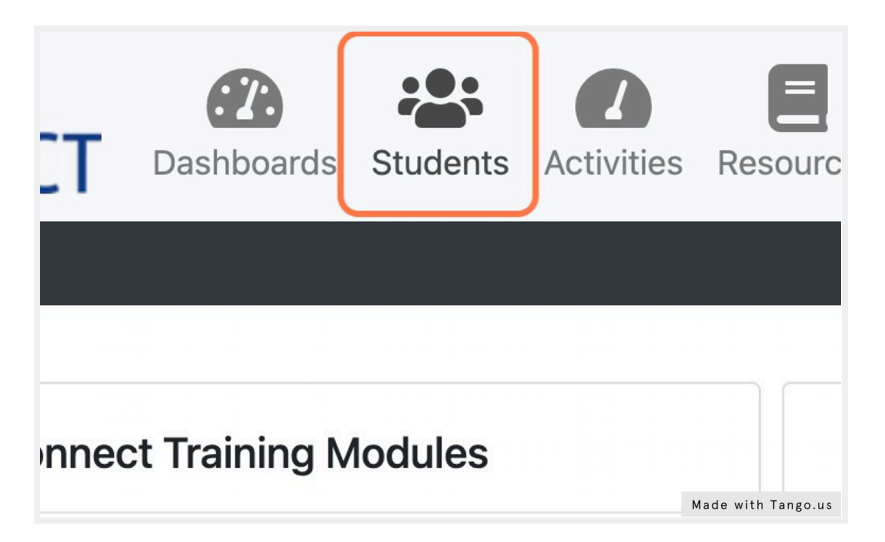

### 7. Select the student you wish to work with

|          | Priority | Record<br>Number | Name                    | F    |
|----------|----------|------------------|-------------------------|------|
| 82       |          | ST5006           | Tommy Public            | ٦    |
| <u>8</u> |          | ST5008           | Fake Student            | F    |
| 6        |          | TEQT1            | Toot Ctu Made with Tang | o.us |

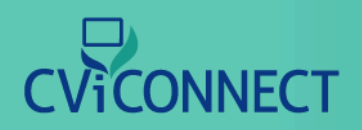

### 8. From the Student Menu, select Team

| ▶ ≡ CVIPro            |   |                                                        |
|-----------------------|---|--------------------------------------------------------|
| Student Menu          | × | Student Demographics for Tommy P                       |
| Demographics          |   | This is the Student Demographics page. Or              |
| <u>Team</u>           |   | been performed on the Student as well as r<br>Student. |
| CVI Range             |   | Demographics                                           |
| Plans and Assessments |   |                                                        |
| Activities            |   | Call By                                                |
|                       |   | Tommy Public Made with Tango.us                        |

### 9. Click on Add New Individual Assignment

|        | I his page snows the learn currently assigned to the Student. I here can be individual or tearn assignments.<br>A tearn assignment brings in all members on the tearn in their typical assigned role. An individual assignment<br>allows a specific care tearn member to be assigned to this individual playing a specific role that you specify<br>here. |          |            |       |        |  |  |
|--------|----------------------------------------------------------------------------------------------------|----------|------------|-------|--------|--|--|
|        | As Of Date                                                                                                    |          | As Of Time |       | C +    |  |  |
| sments | Individual Assi                                                                                                    | gnments: |            |       |        |  |  |
|        | Name                                                                                                    | Role     |            | Phone | Action |  |  |

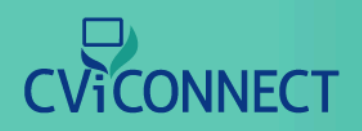

### Assigning a Team Member to a Student

### 10. Enter the team member's Last Name

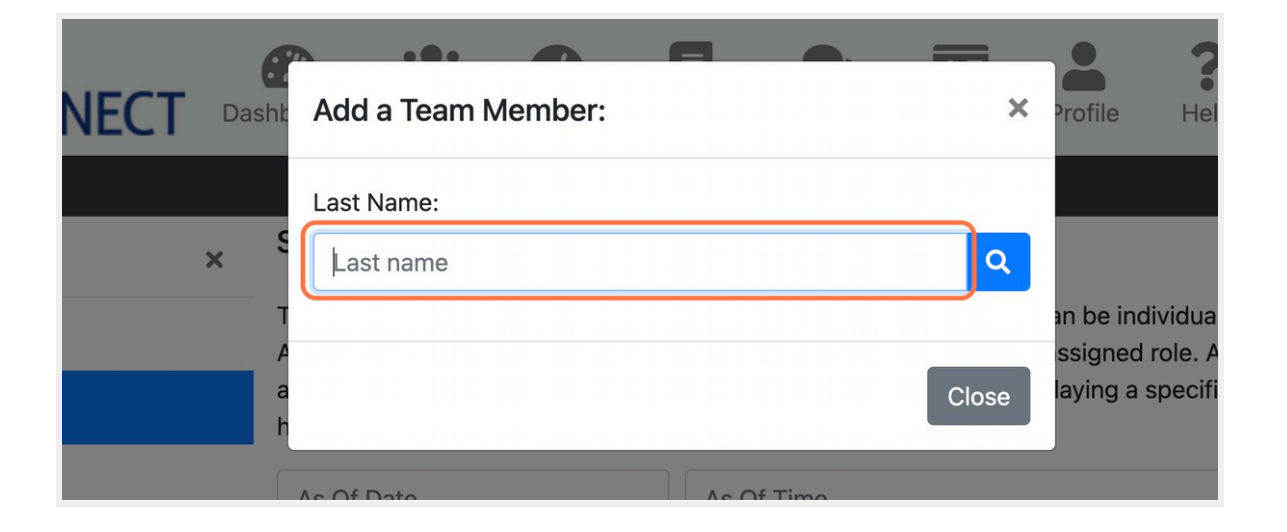

### 11. Click on Search

|      | ×  | Profile     | Help         |
|------|----|-------------|--------------|
|      |    |             | Ν            |
|      | ۹  |             |              |
|      |    | an be indiv | vidual or to |
|      |    | ssigned r   | ole. An inc  |
| Clos | se | laying a s  | Decific role |

# 

#### 12. Click on Select

To the left of each team member's name, select the desired team members that should have access to the student's account.

| A | Action | Las                |
|---|--------|--------------------|
| h | Select | K                  |
|   | Select | K                  |
| 1 | Colort | Made with Tango.us |

### 13. After selecting all necessary team members, click close.

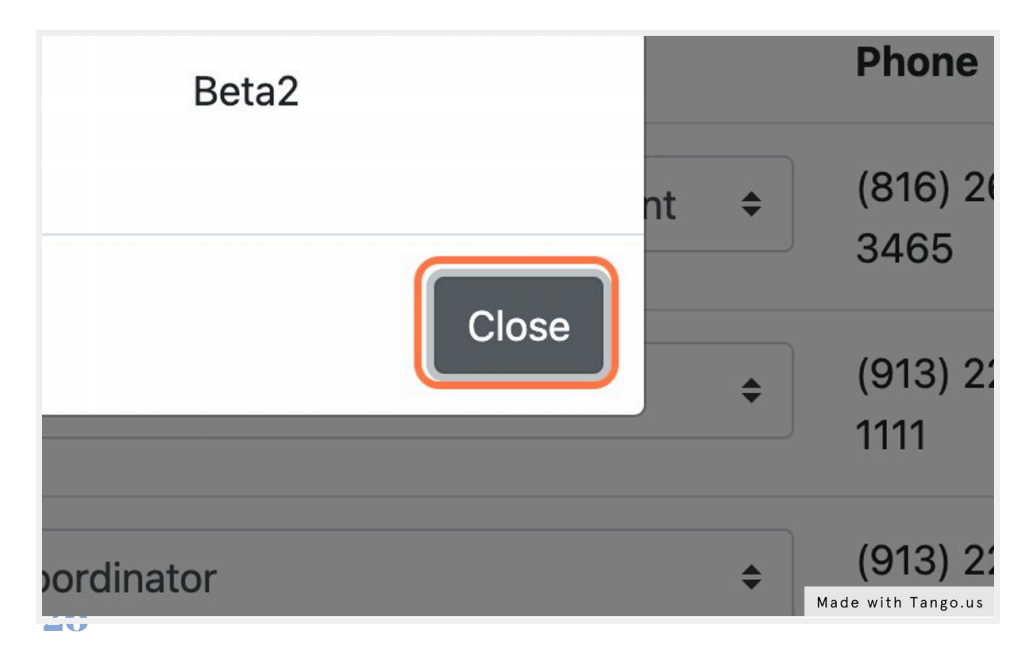

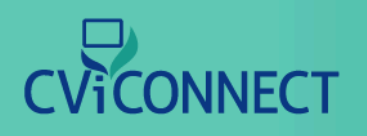

14. Click on Save

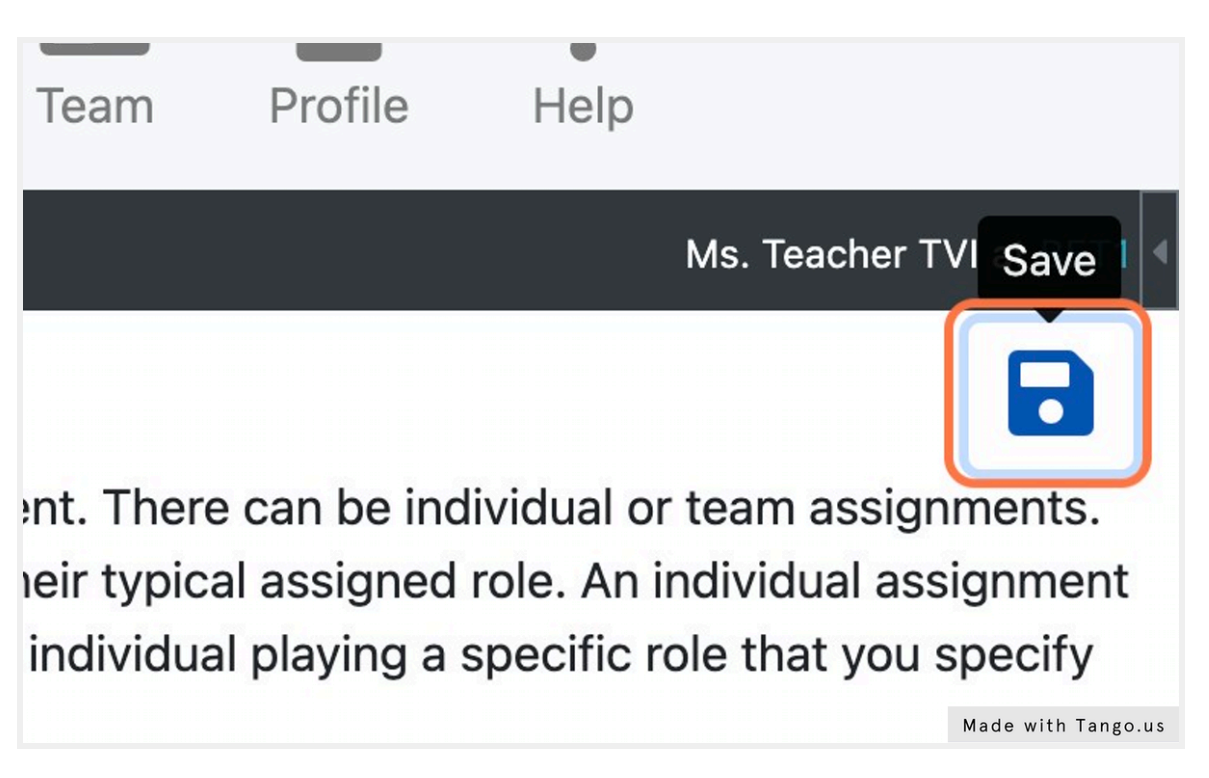

### **Entering Baseline Data**

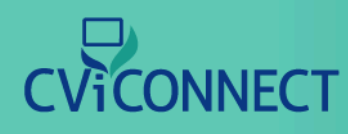

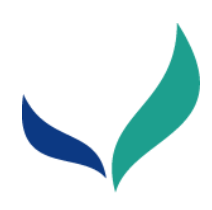

### **Entering Baseline Data**

# (Functional Vision Evaluation, Learning Media Assessment, etc.)

#### **CViConnect PRO: Plans and Assessments**

CViConnect's Plans and Assessments tab is located within the student notebook. Here you have the option to create Activity notes and store your student's assessment records. For example, an 'Activity Note' could be utilized to save student data when alternate lesson plans are completed.

|                       | ill exiconnectpra.com                                | ۵.               |                       |      | Ċ        | 2     |
|-----------------------|------------------------------------------------------|------------------|-----------------------|------|----------|-------|
| Student Menu X        | Student Note for Tommy Public - ST5005               | fi i             | 9 💢                   |      | ~        | •     |
| Demographics          |                                                      | Paste Prier Note | Cell Outs Add Reminde | Save | Complete | Print |
| Team                  | Note Overview                                        |                  |                       |      |          |       |
| C'il Range            | Written By: Brent R. Kevern<br>Entry Date:           |                  |                       |      |          |       |
| Plans and Assessments | Completion Date:                                     |                  |                       |      |          |       |
| Activities            | Learning Medium                                      |                  |                       |      |          |       |
| Resources             | Primary Visual t Other Description:                  |                  |                       |      |          |       |
| Sessions              | Other Descripti                                      |                  |                       |      |          |       |
| Charts and Reports    | Secondary Visual *                                   |                  |                       |      |          |       |
| Messages              |                                                      |                  |                       |      |          |       |
| Favorites             | Notes                                                |                  |                       |      |          |       |
| Journal               | 8 / 1 5 Normal - Fort - Size - A - Do normal - X & @ | 5.               |                       |      |          |       |
| Documents             | I                                                    |                  |                       |      |          |       |
|                       |                                                      |                  |                       |      |          |       |
|                       |                                                      |                  |                       |      |          |       |
|                       |                                                      |                  |                       |      |          |       |
|                       |                                                      |                  |                       |      |          |       |
|                       |                                                      |                  |                       |      |          |       |

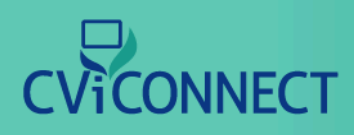

### **Entering Baseline Data**

### 1. Go to CViConnect PRO Login

### 2. Enter you unique user ID and password

|                                                            |                | Sign in Learn      |
|------------------------------------------------------------|----------------|--------------------|
|                                                            |                |                    |
|                                                            |                |                    |
|                                                            | Please sign in |                    |
| LUSer ID                                                   |                |                    |
| Password                                                   |                |                    |
|                                                            | Sign in        |                    |
| Forgot password?                                           | One-Time Code  |                    |
|                                                            |                |                    |
|                                                            |                |                    |
|                                                            |                |                    |
| © 2022 LifeScience Technologies, LLC. All rights reserved. |                | Made with Tango.us |

### 3. Click the 'Sign In' button

| CVICONNECT |                |            | Sign in Learn      |
|------------|----------------|------------|--------------------|
|            | Plea           | se sign in |                    |
| <u>*</u>   | (******@fakeem | ail.com    |                    |
| <b>A</b>   |                |            |                    |
|            |                | Sign in    |                    |
| Forg       | ot password?   | One-Time C | ode                |
|            |                |            |                    |
|            |                |            |                    |
|            |                |            | Made with Tango.us |

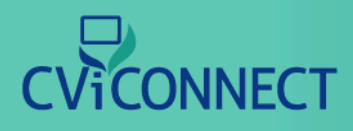

### 4. Click on 'Students'

From the main menu across the top of the page, select the 'Students' menu.

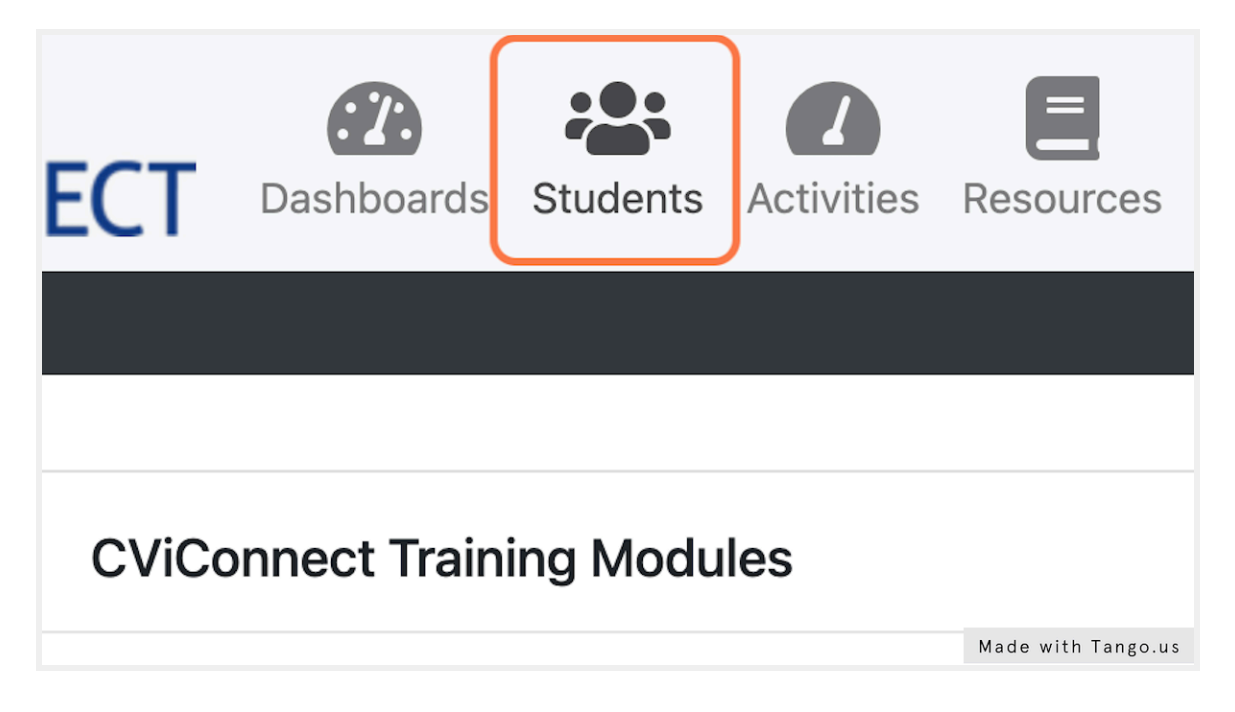

#### 5. Select your student

From your list of students, select a student.

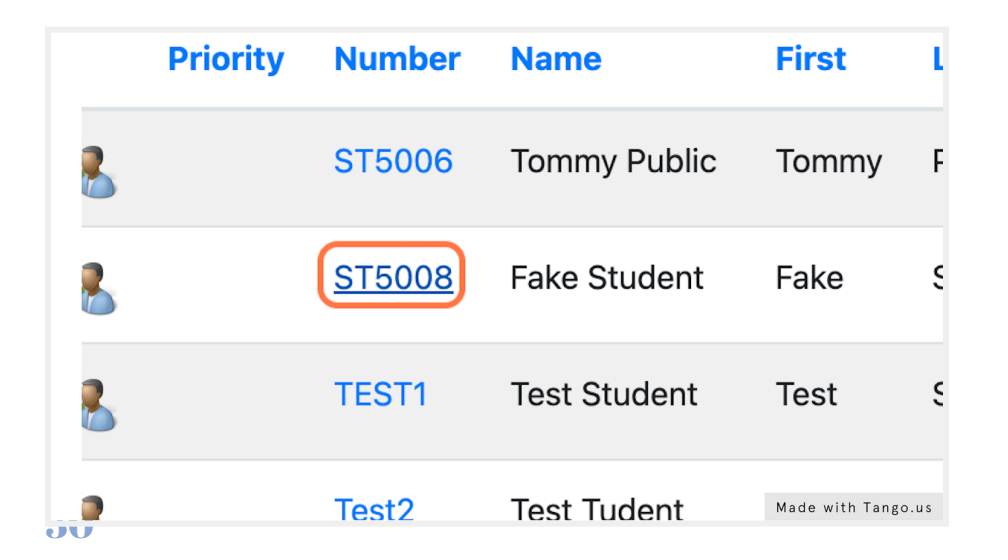

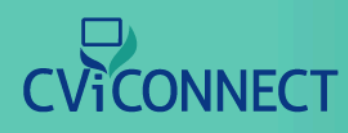

#### 6. Click on Plans and Assessments

Using the 'Student Menu' on the left hand side of your screen, select 'Plans and Assessments'.

| Demographics | This is the Student Demographics page. |
|--------------|----------------------------------------|
| Team         | Demographics                           |
| CVI Range    |                                        |
| Plans and    | Call By                                |
| Assessments  | Fake Student                           |
| Activities   | Contact Status: Unknown                |
|              | Title First                            |
| Resources    | + Fake                                 |
| Sessions     | Made with Tango.us                     |

### 7. Click 'Add New'

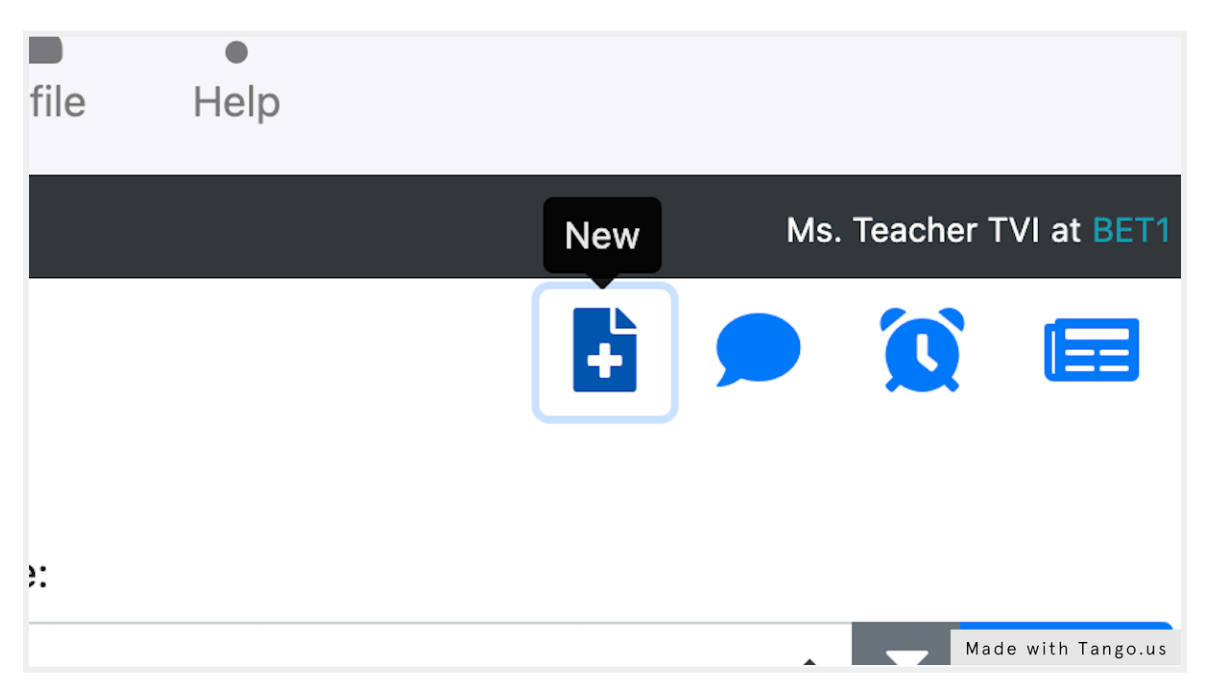

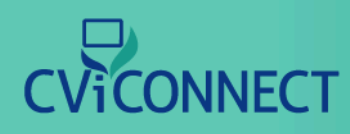

#### 8. Select the Note Type

A pop-box will appear. Select the desired Note Type from the drop down menu provided.

| <b>T</b> Das            | shboards Stu              | Select the Note Type:                                |                        | ×                    | <b>?</b><br>Help   |
|-------------------------|---------------------------|------------------------------------------------------|------------------------|----------------------|--------------------|
| <b>Stude</b><br>This pa | ent Notes for             | Select the note type you'd I<br>below.<br>Note Type: | ike to create from the | drop down list       | t                  |
| Writter                 | ı by:                     | IEP Goal Progress Note                               |                        | \$                   |                    |
| All                     |                           |                                                      |                        |                      | -                  |
|                         | Template                  |                                                      | Cancel                 | Create Note          | Completed          |
| 0                       | Functional Vis<br>Summary | ion Evaluation                                       | Ms. CVIPro<br>Support  | 9/10/2020 2:34<br>PM | 4                  |
|                         |                           |                                                      |                        |                      | Made with Tango.us |

### 9. Click the 'Create Note' button

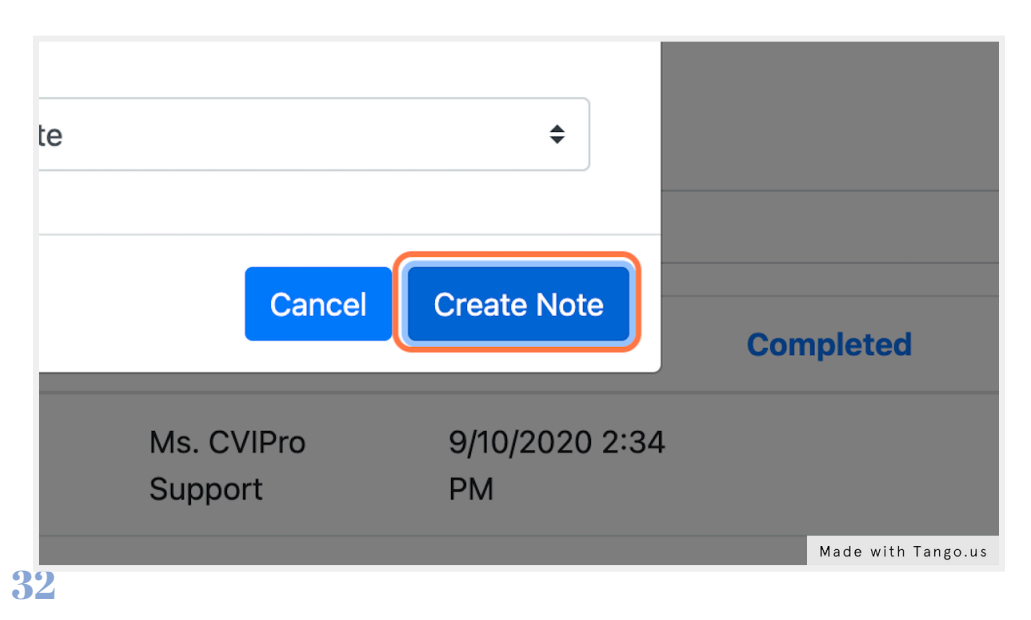

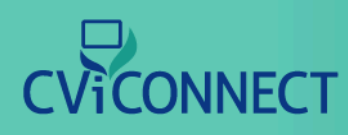

### 10. Add notes to the template provided

Each note type will provide you with various text fields. Fill out the information accordingly for your student.

| (No picture on file.) Name: | Fake     | Student             |  |       |                    |
|-----------------------------|----------|---------------------|--|-------|--------------------|
| Work Phone                  | e: (555) | 555-5555            |  |       |                    |
| Cell Phone:                 | (777)    | 777-7777            |  |       |                    |
| Home Phon                   | e: (666) | ) 666-6666          |  |       |                    |
| Secondary                   | Contact: |                     |  |       |                    |
| Secondary I                 | Phone:   |                     |  |       |                    |
| Note Overview               |          |                     |  |       |                    |
| Written By: Brent R. Kever  | 'n       |                     |  |       |                    |
| Entry Date: 9/7/2022        |          |                     |  |       |                    |
| Completion Date:            |          |                     |  |       |                    |
| Description of Activity     |          |                     |  |       |                    |
| BIUS Normal -               | Font - S | Size • <u>A</u> • • |  | ABC - |                    |
|                             |          |                     |  |       |                    |
|                             |          |                     |  |       |                    |
|                             |          |                     |  |       |                    |
|                             |          |                     |  |       | Made with Tango.us |

### 11. Click on 'Complete'

Once the note is complete, scroll back to the top of the page and click the 'Complete' icon.

|      |           |              |      | ~        | 8                  |
|------|-----------|--------------|------|----------|--------------------|
| lote | Call Outs | Add Reminder | Save | Complete | Print              |
|      |           |              | (    |          |                    |
|      |           |              |      |          |                    |
|      |           |              |      |          |                    |
|      |           |              |      |          |                    |
|      |           |              |      |          |                    |
|      |           |              |      |          | -                  |
|      |           |              |      |          |                    |
|      |           |              |      |          | Made with Tango.us |
| 33   |           |              |      |          |                    |

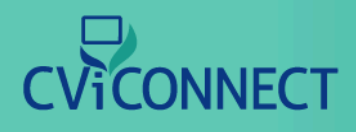

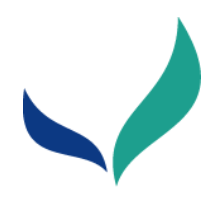

### **Inputting the CVI Range (watch video)**

Dr. Christine Roman-Lantzy's CVI Range tool is available in your CViConnect PRO dashboard. The following steps explain how to complete the CVI Range online.

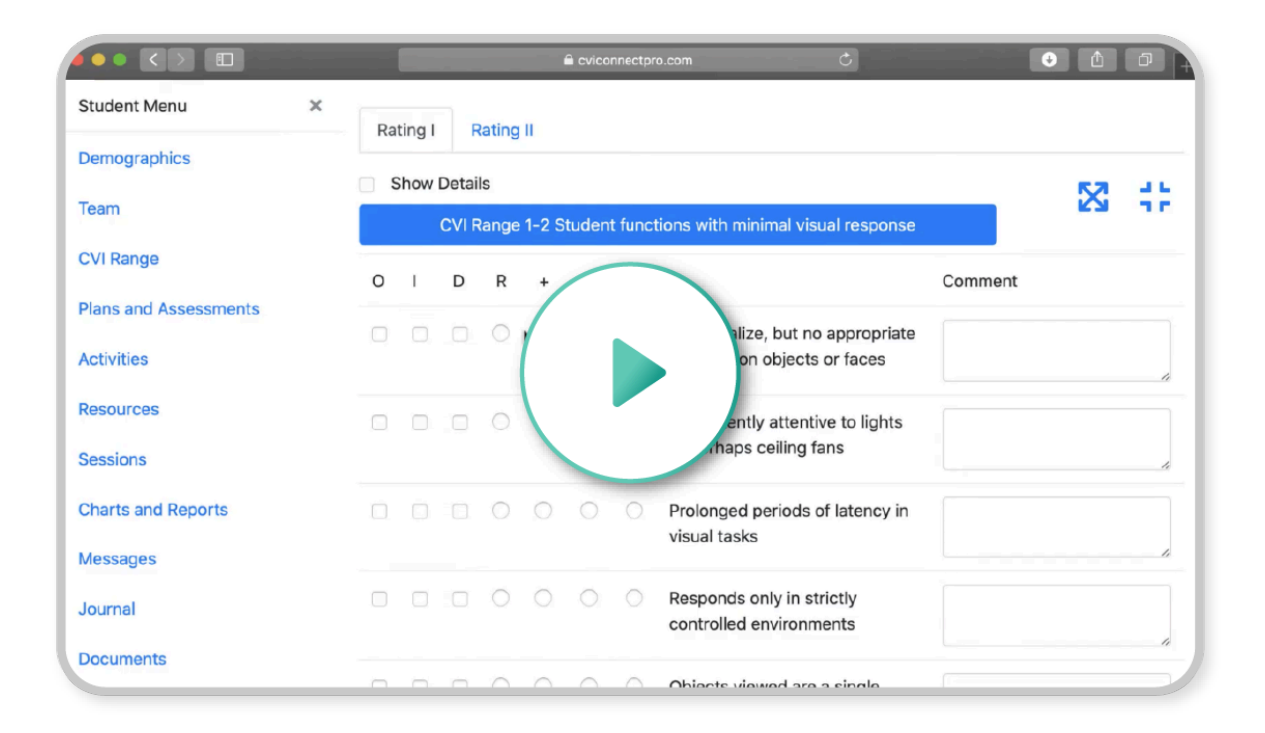

### 1. <u>Sign in to your CViConnect PRO dashboard at</u> <u>cviconnectpro.com</u>

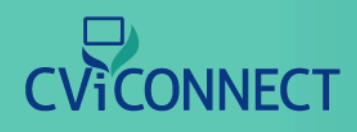

### 2. Click on Students

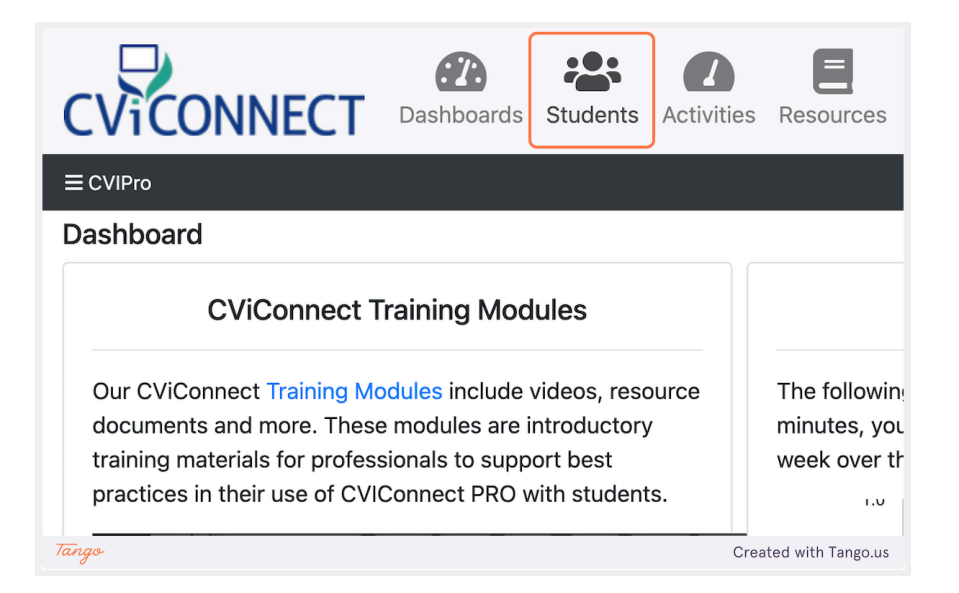

### 3. Select the student you plan to work with.

|       | Number        | First | Last                  |
|-------|---------------|-------|-----------------------|
|       | ST5006        | Tommy | Public                |
|       | <u>ST5008</u> | Fake  | Student               |
|       | Test3         | John  | Public                |
| Tango |               |       | Created with Tango.us |

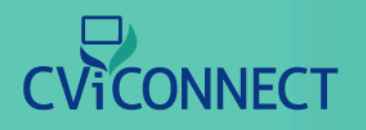

### 4. Click on CVI Range

From the 'Student Menu' on the left-hand side, select the 'CVI Range'

| Student Menu          | × | Student Demographics<br>Fake Student   |  |  |
|-----------------------|---|----------------------------------------|--|--|
| Demographics          |   | Demographics                           |  |  |
| Team                  |   |                                        |  |  |
| CVI Range             |   | Call By                                |  |  |
| Plans and Assessments |   | Fake Student                           |  |  |
| Activities            |   | Contact Status: Unknown<br>Title First |  |  |
| Resources             |   | <b>♦</b> Fake                          |  |  |
| Tango                 |   | Created with Tango.us                  |  |  |

### 5. Click add new

| Messages | Team | Profile | Help             |
|----------|------|---------|------------------|
|          |      |         | Ms. Teacher T\   |
|          |      |         | ŧ                |
|          |      |         |                  |
| Tango    |      |         | Created with Tar |
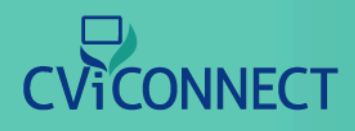

#### 6. Edit assessment information

Record the name of the evaluator, the student's age, date, and even comment where the assessment was completed.

| າ <b>ບ ×</b> | Student CVI Range As<br>Fake Student<br>ST5008 | ssessment             |
|--------------|------------------------------------------------|-----------------------|
| CS           | Evaluator User Profile                         | Evaluator2 User Pro   |
|              | TVI, Teacher                                   | ¢ [None]              |
|              | Student Age                                    |                       |
| sessments    | 0 Ye                                           | ars 0                 |
|              | Range Of Rating I                              | Total For Rating II   |
| Tango        |                                                | Created with Tango.us |

#### 7. Click Save

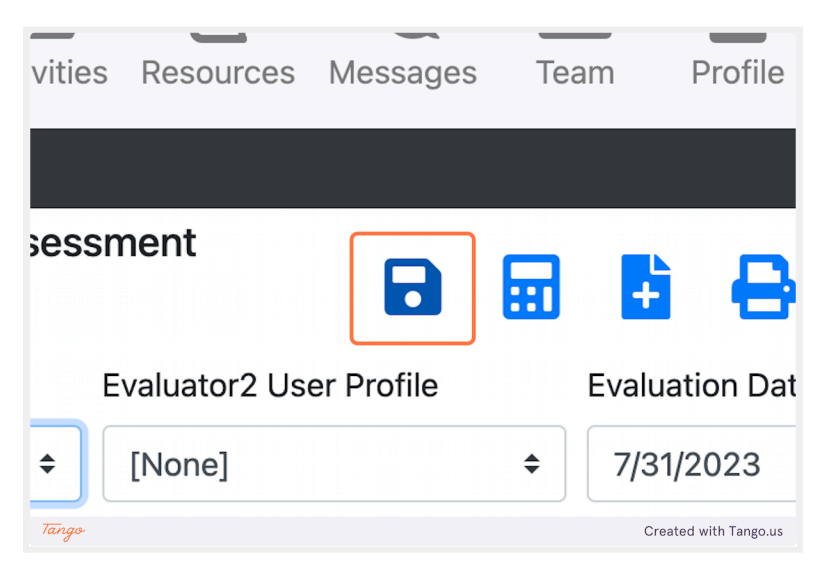

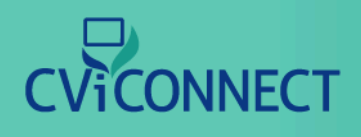

8. Complete Rating I scoring. Check the O (Observation), I (Indirect), and D (Direct) assessments to score each statement accordingly with either R, +, +/-, or -.

For more information on scoring the CVI Range, hear from Dr. Christine Roman-Lantzy PH.D herself. <u>https://bit.ly/49nWwj4</u>

|       |           | (         | CVI Rai   | nge 1  | -2 Sti       | uder     |
|-------|-----------|-----------|-----------|--------|--------------|----------|
|       | 0         | I         | D         | R      | +            | +/       |
| 3     |           |           |           | 0      | 0            | С        |
| Tango | $\square$ | $\square$ | $\square$ | $\cap$ | Created with | Tango.us |

|     |    | С         | VI Rar    | nge 1- | 2 Stu    | udent 1 | functi         | ons           |
|-----|----|-----------|-----------|--------|----------|---------|----------------|---------------|
|     | 0  | I         | D         | R      | +        | +/-     |                |               |
|     |    | <b>~</b>  |           | 0      | 0        | 0       | 0              | M<br>ar<br>ol |
| Tan | go | $\square$ | $\square$ |        | $\frown$ | $\sim$  | Created with T | ango.us       |

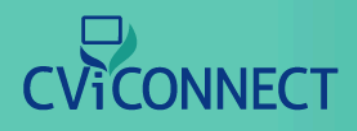

#### 9. Click on Rating II

When complete, move on to scoring Rating II.

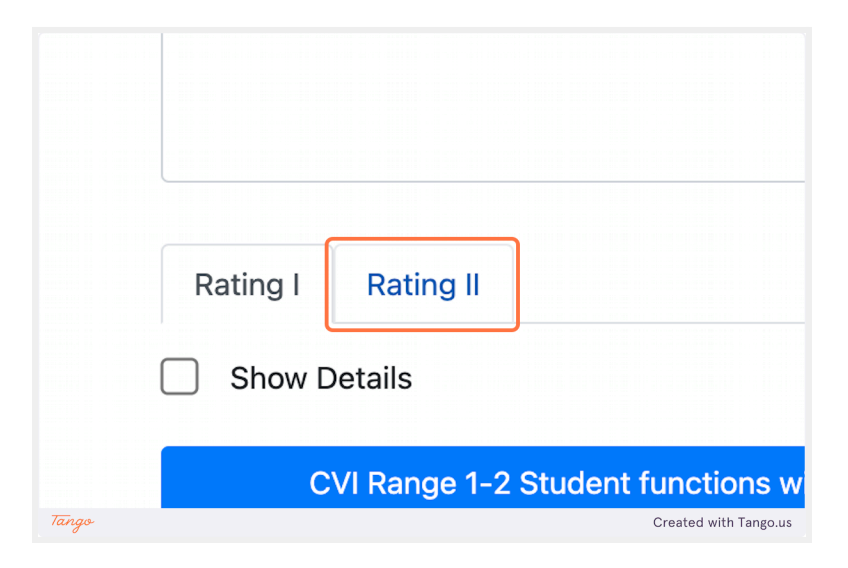

#### 10. Select the Rating Score (0.0, 0.25, 0.5, 0.75, or 1.0)

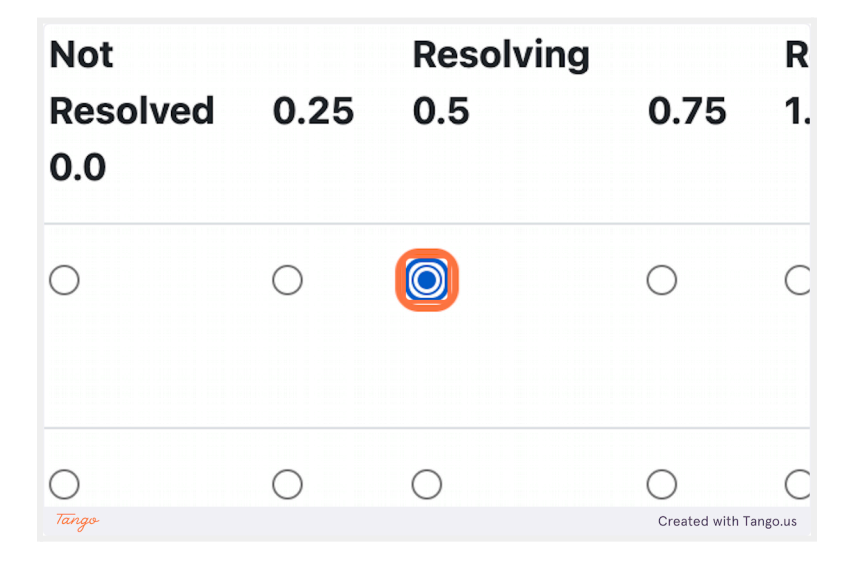

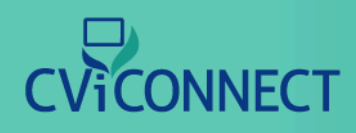

#### 11. If you need scoring criteria, check the Show Details box.

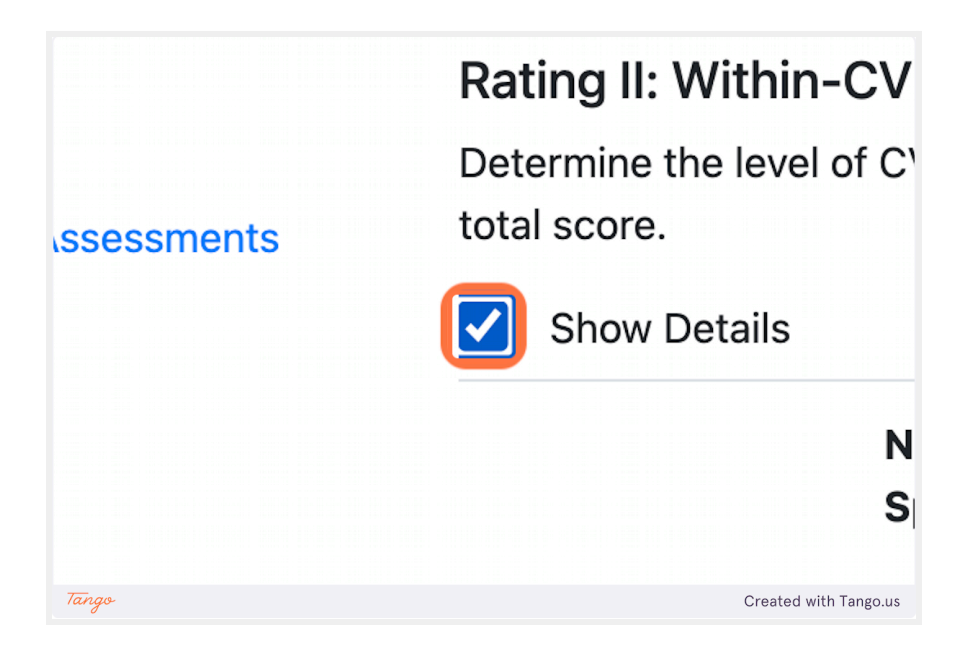

#### 12. Save your work

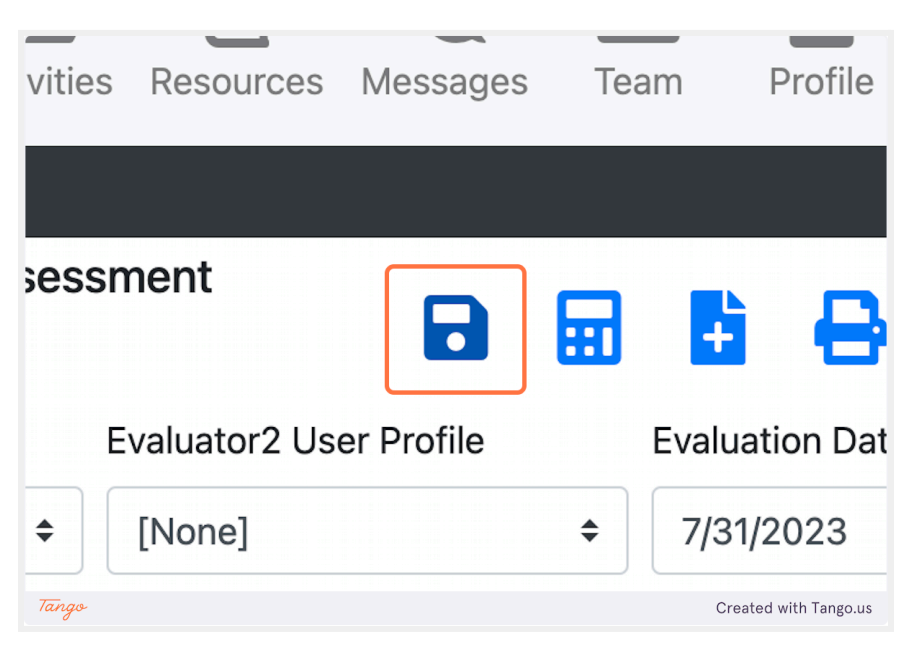

**40** 

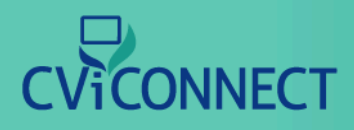

#### 13. Click the 'Calculate' button

You can score on your own, or allow the computer to calculate the student's CVI Range score based on your input below. Please note that during testing we found this feature to be accurate and helpful. It is highly encouraged all evaluators double check the score given and confirm it matches your expectations based on the child you are evaluating.

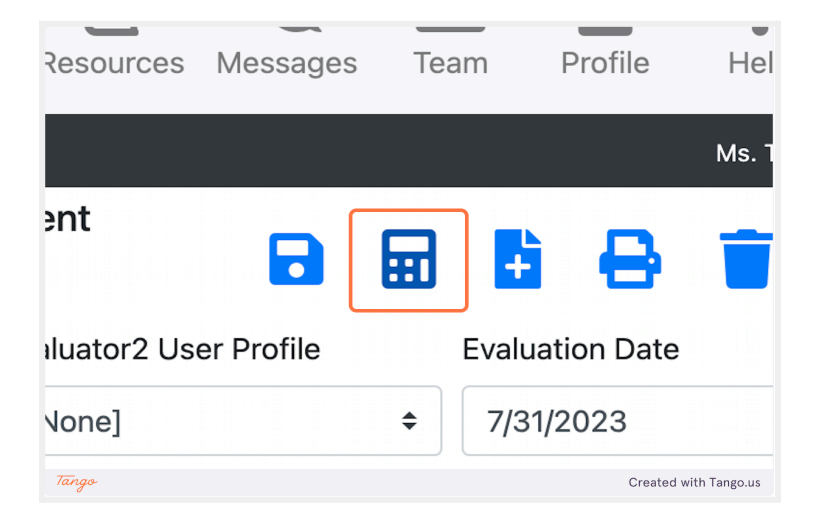

#### 14. Click on Save

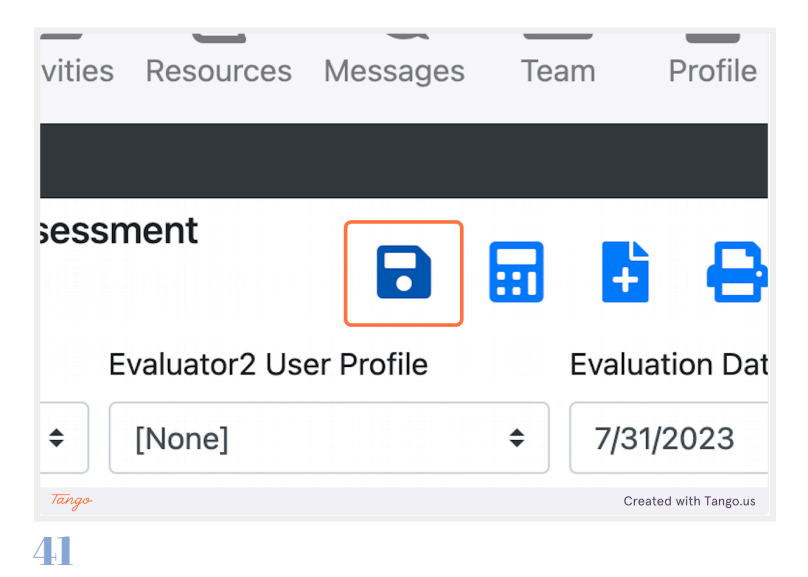

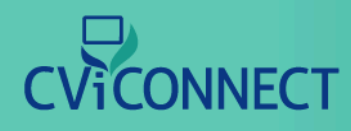

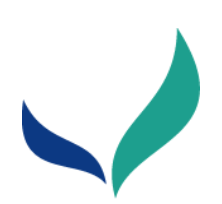

# Assigning Activities (watch video)

|                       |    |                                                       | vicannectpro.com |                      | ٥                           | _            | _           | <u> </u>          |
|-----------------------|----|-------------------------------------------------------|------------------|----------------------|-----------------------------|--------------|-------------|-------------------|
|                       | Da | ishboards Students Activitie                          | Resources        | A Messages           | Team-CVI                    | Profile      | Help        |                   |
| ) ≡ CVIPro            |    |                                                       |                  |                      |                             |              | Ms. CVIP    | re Support at SPB |
| Student Menu          | ×  | Student Lesson Plans for                              | r Alison Studen  | rt - ST5000          |                             |              |             | + 2-              |
| Demographics          |    | This page lists the lesson<br>plan list. Lesson plans |                  | Student<br>I in at a | that will be d<br>any time. | lisplayed to | the Student | on their lesson   |
| Team                  |    | Title                                                 |                  |                      | [Any Library                | We Have A    | Access To]  | ÷ Q               |
| CVI Range             |    |                                                       |                  |                      |                             |              |             | _                 |
| Plans and Assessments |    | Assigned Activities                                   |                  |                      |                             |              |             |                   |
| Activities            |    |                                                       |                  |                      |                             |              |             |                   |
| Resources             |    |                                                       |                  |                      |                             |              |             |                   |
| Sessions              |    |                                                       |                  |                      |                             |              |             |                   |
| Charts and Reports    |    |                                                       |                  |                      |                             |              |             |                   |
| Messages              |    |                                                       |                  |                      |                             |              |             |                   |

#### 1. Go to Dashboard

Sign in to the CViConnect PRO Dashboard with your unique user ID and password.

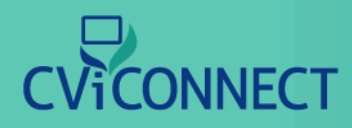

#### 2. Click on Students

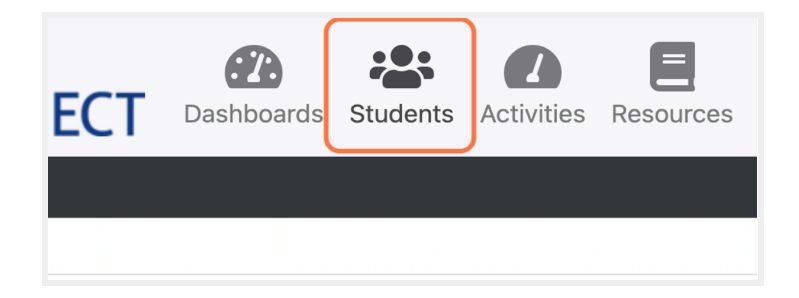

#### 3. Select the student you wish to work with

Click the link associated with the your student's account

|          | Duiouitu | Record        | News             | First            |
|----------|----------|---------------|------------------|------------------|
|          | Priority | Number        | Name             | FIrst            |
|          |          | <u>ST5006</u> | Tommy Public     | Tommy            |
| <b>S</b> |          | ST5008        | Fake Student     | Fake             |
| 6        |          | TEOTA         | Tast Otralast Ma | de with Tango.us |

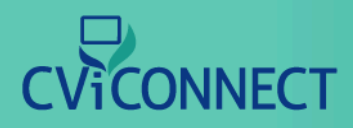

#### 4. Click on Activities

Located in the Student Menu on the left side of your dashboard.

| Team                  |                         |
|-----------------------|-------------------------|
| CVI Range             | Demographics            |
| Plans and Assessments | Call By                 |
| <u>Activities</u>     | Tommy Public            |
| Resources             | Contact Status: Unknown |
| Sessions              | Title First             |
| Charts and Reports    | Made with Tango.us      |

#### 5. Click on Not Currently Assigned

| Assigned Activities Not Currently Assigned |
|--------------------------------------------|
|                                            |
|                                            |

44

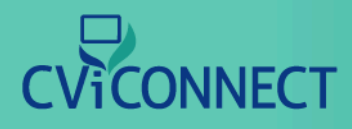

#### 6. Select the Activity library

Using the dropdown menu, select the library. With your CViConnect Subscription, you have access to our CViConnect Shared Activity Library. If you or another member of your subscription has created the Activity, it will be saved in your subscription owner's library.

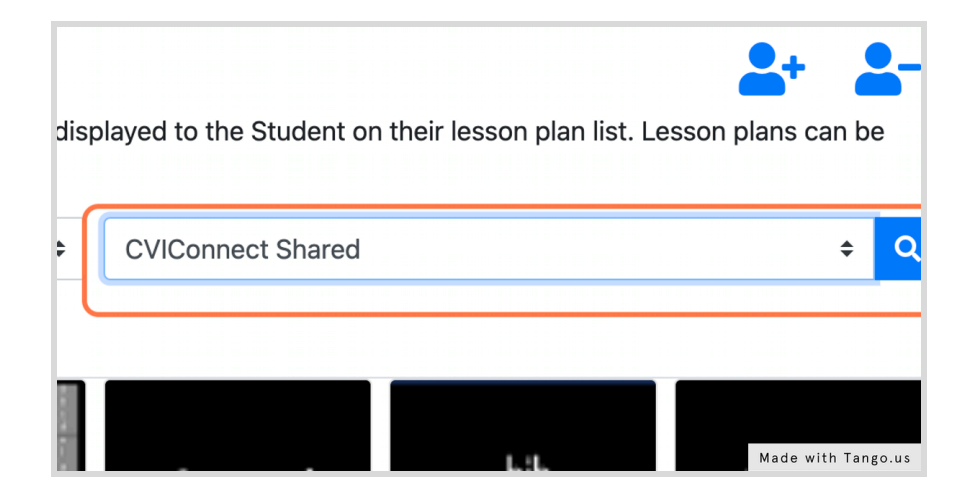

#### 7. Search

Search for Activities within the library you selected. For a more specific search, you can add keywords in the text box provided to the left prior to clicking the search icon.

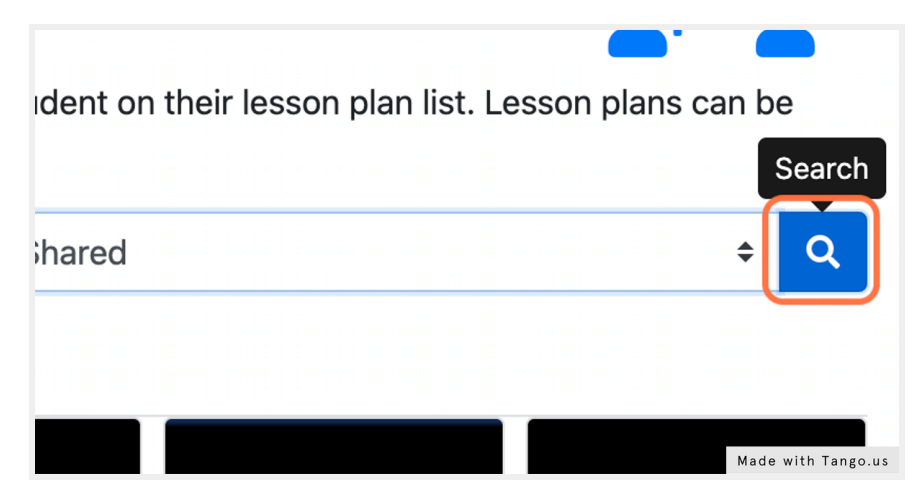

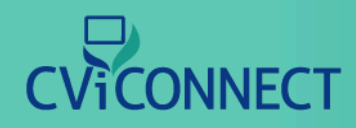

#### 8. Click on Assign

Find the Activity most suitable for your learner. Click the 'Assign' link for each Activity you wish to assign for your learner.

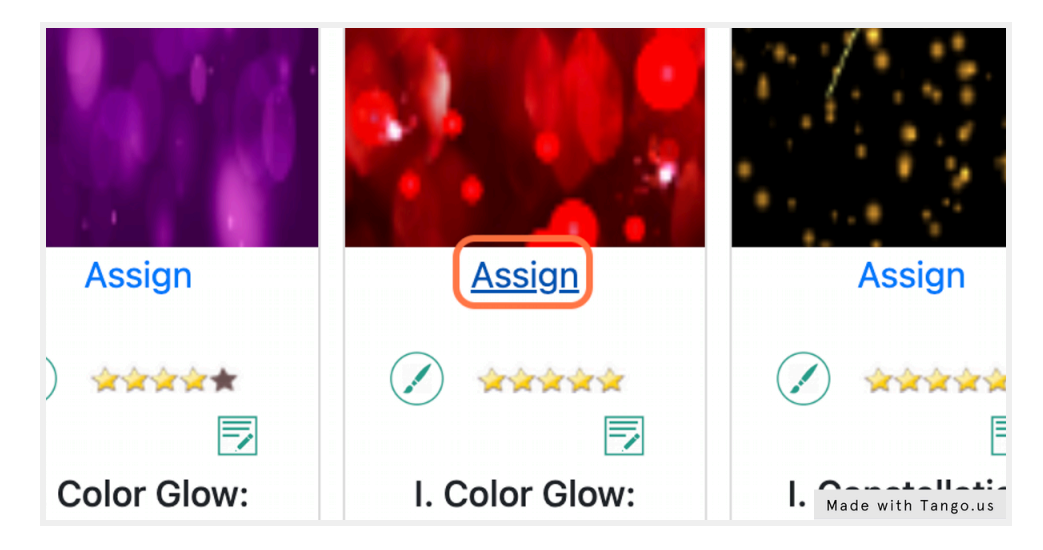

#### **Remove Activities**

If you assigned the wrong Activity or no longer need one, you can remove the Activities from their account.

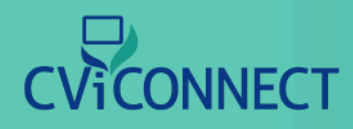

#### 9. Click on Assigned Activities

Use this tab to view the Activities you have assigned for your learner.

| >mographics         | This page lists the lesso<br>removed and added in a | on plans available to the St<br>at any time. |
|---------------------|-----------------------------------------------------|----------------------------------------------|
| am                  | Title                                               |                                              |
| /I Range            | Assigned Activities                                 | Not Currently Assigned                       |
| ans and Assessments |                                                     |                                              |
| tivities            | 1214                                                |                                              |
| sources             |                                                     | Made with Tango.us                           |

#### 10. Click on Remove

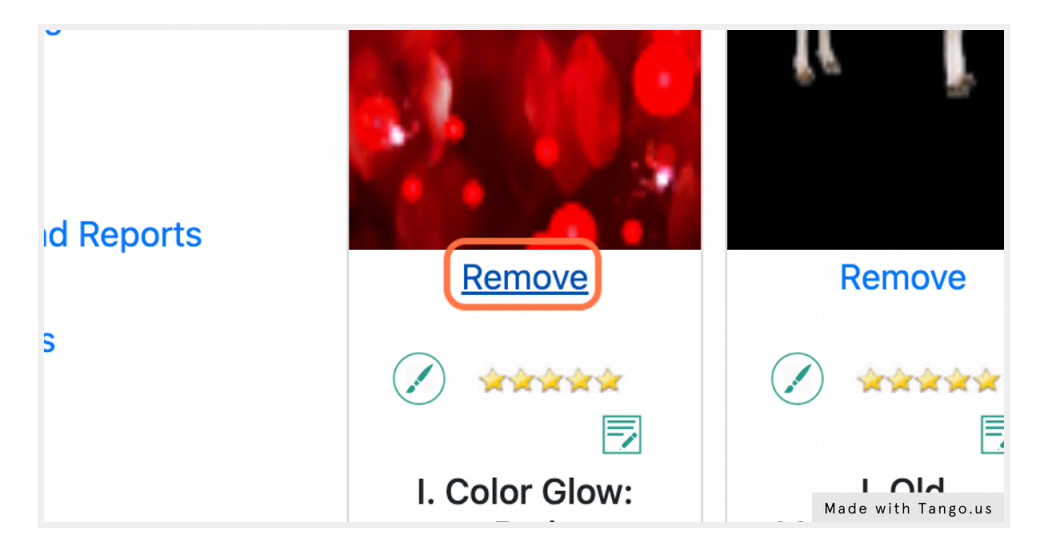

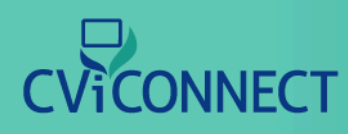

### **Sharing Resources**

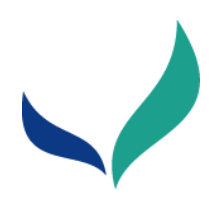

# **Sharing Resources (watch video)**

#### 1. <u>Go to CViConnect PRO Dashboard Login</u>

#### 2. Sign in

Use your assigned user ID and password to sign in to your account.

|       | Pleas                     | se sign in |               |              |         |
|-------|---------------------------|------------|---------------|--------------|---------|
|       | betatester1@fakeemail.com |            |               |              |         |
|       | •••••                     |            |               |              |         |
|       |                           | Sign in    |               |              |         |
| Forgo | t password?               |            | One-Time Code |              |         |
|       |                           |            |               |              |         |
|       |                           |            |               |              |         |
|       |                           |            |               |              |         |
|       |                           |            |               | Made with Ta | ango.us |

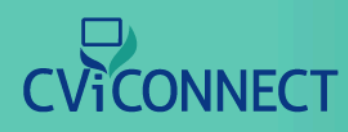

### **Sharing Resources**

#### 3. Click on Resources

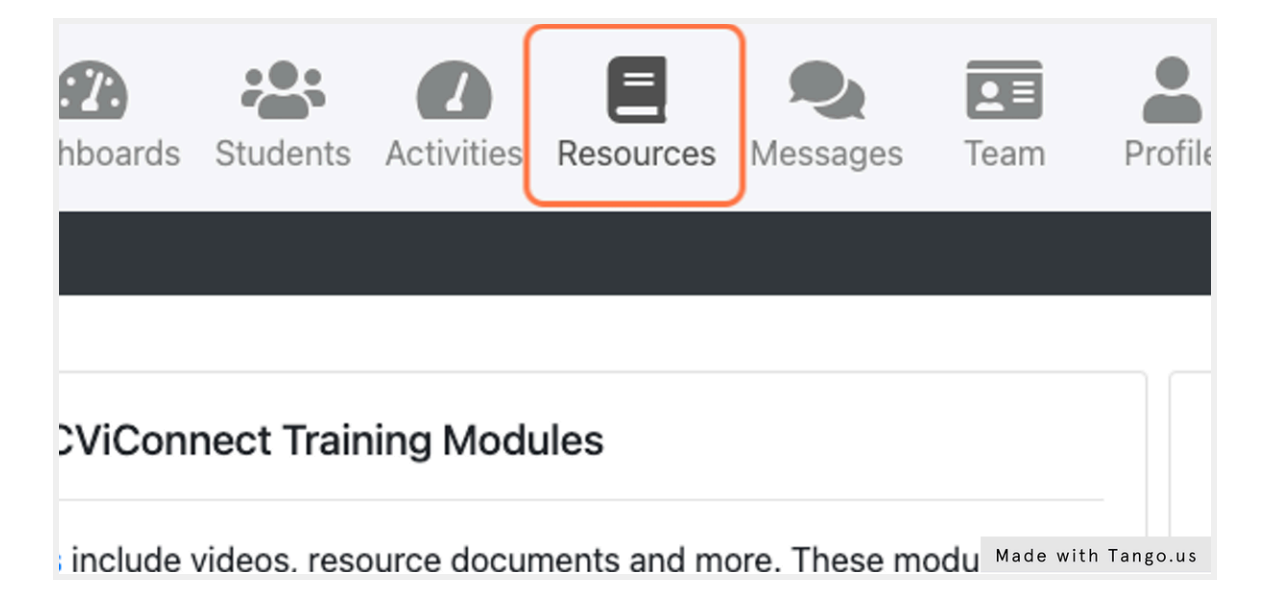

#### 4. Click on Add New

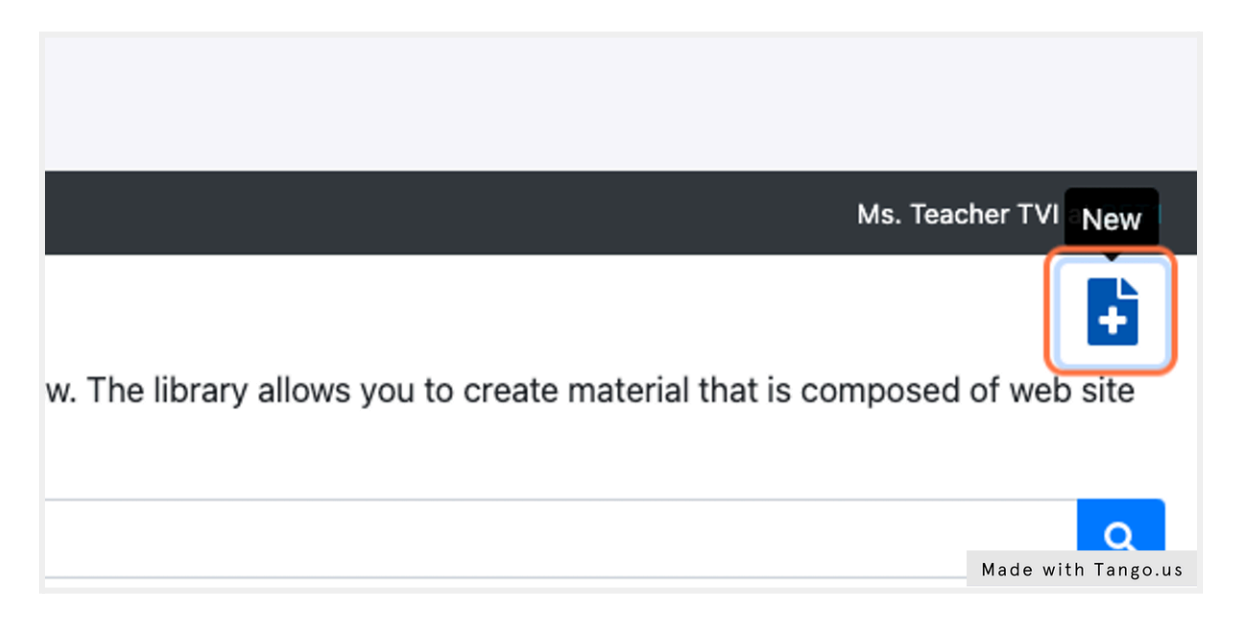

# 

### **Sharing Resources**

#### 5. Fill in the resource form provided beginning with the Title

| CVICONNECT Bashboards Students Activities Resources Messages Team                                                                                                    | Profile Help                                                           |
|----------------------------------------------------------------------------------------------------|------------------------------------------------------------------------|
| → ≡ CVIPro                                                                                                    |                                                                        |
| Book View                                                                                                    |                                                                        |
| Use this page to publish an eBook that can then be downloaded and read by your Students. The eBook can best results on having your Students being able to read the book. | n be a link to a URL or a downloadable file. For downloadable files, r |
| Title                                                                                                    |                                                                        |
| CVI Resource Sample                                                                                                    | Starter Book                                                           |
| Brief Description                                                                                                    | Language                                                               |
|                                                                                                    | English +                                                              |
|                                                                                                    |                                                                        |
| Book Type URL View Book                                                                                                    |                                                                        |
| URL ¢                                                                                                    |                                                                        |
| Cover Art Graphic                                                                                                    |                                                                        |
| Choose File No file chosen Clear Cover Art                                                                                                    | Made with Tango.us                                                     |

#### 6. This is important for my team to see

| E CVIPro                                                                                                    |                                    |                                    |
|----------------------------------------------------------------------------------------------------|------------------------------------|------------------------------------|
| Book View                                                                                                    |                                    |                                    |
| Use this page to publish an eBook that can then be downloaded and read by your Students. The eBook can be best results on having your Students being able to read the book. | e a link to a URL or a downloadabl | le file. For downloadable files, r |
| Title                                                                                                    |                                    |                                    |
| CVI Resource Sample                                                                                                    | Starter Book                       |                                    |
| Brief Description                                                                                                    | Language                           |                                    |
| This is important for my team to see                                                                                                    | English                            | \$                                 |
| h                                                                                                    |                                    |                                    |
| Book Type URL View Book                                                                                                    |                                    |                                    |
| URL ¢                                                                                                    |                                    |                                    |
| Cover Art Graphic Choose File No file chosen Clear Cover Art                                                                                                    |                                    |                                    |
| Statistics Options Readers Non-Readers                                                                                                    |                                    |                                    |
|                                                                                                    | Number of People Assigner M        | ade with Tango.us                  |

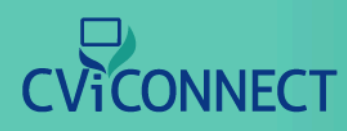

# 7. Use the drop down menu labeled 'Book Type' to select either URL or Downloadable File

The field to the right will automatically update to match your selection. After you select the 'Book Type' either add the URL or choose the file to upload.

| CVI Resource Sample                  |                 | Start              |
|--------------------------------------|-----------------|--------------------|
| Brief Description                    |                 | Languag            |
| This is important for my team to see |                 | Englisł            |
| Book Type                            | URL View Book   |                    |
| URL                                  | ÷               |                    |
| Cover Art Graphic                    |                 |                    |
| Choose File No file chosen           | Clear Cover Art |                    |
| Statistics Options Readers           | Non-Readers     |                    |
|                                      |                 | Numbe              |
|                                      |                 | Made with Tango.us |

#### 8. Click Save

After all the desired information has been added to your resource, use the save icon at the top of the form.

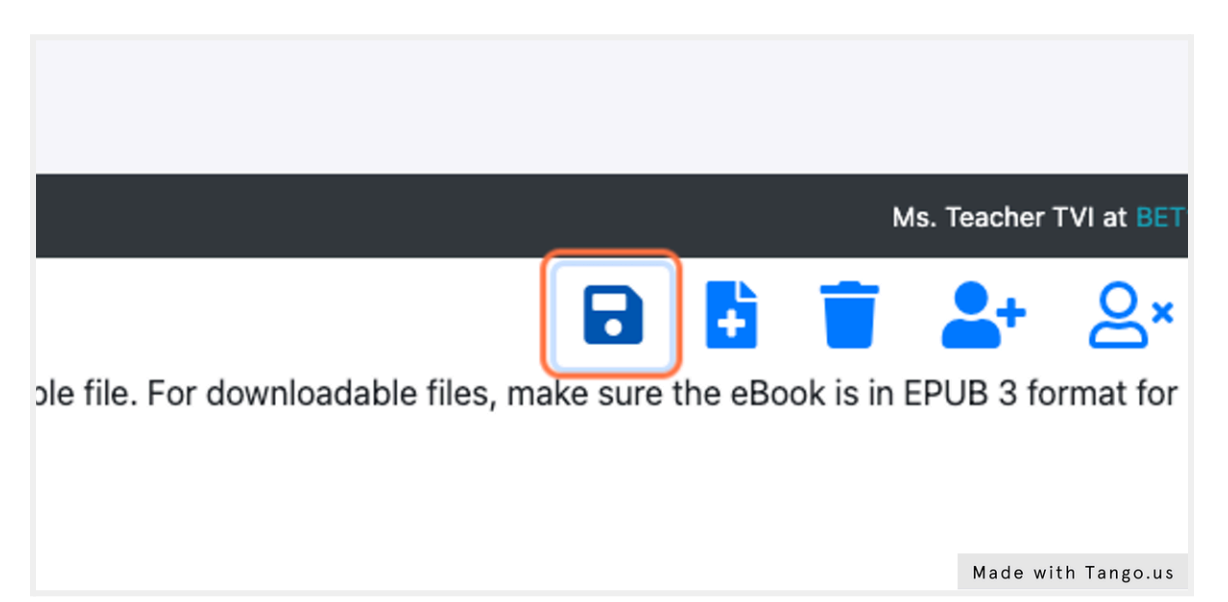

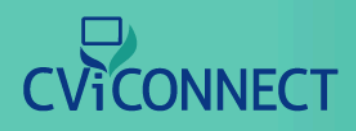

### **Sharing Resources**

#### 9. Click on Students

| )NNECT             | Cashboards       | Students      | Activities | Resources     | <b>Q</b><br>Messaç |
|--------------------|------------------|---------------|------------|---------------|--------------------|
| ucational material | in your library. | . You can ad  | d new eduo | cational mate | rial here,         |
| • videos, PDFs, or | graphics that y  | you'd like to | share with | your Studen   | ts.                |

### 10. Select the student you wish to share your new resource with

| <b>S</b>  | TEST1 | Test Student  | Test   | Student |
|-----------|-------|---------------|--------|---------|
| <u>.</u>  | Test2 | Test Tudent   | Test   | Tudent  |
| <u>88</u> | Test3 | John Public   | John   | Public  |
| <u>.</u>  | Test4 | Taylor Thomas | Taylor | Thomas  |

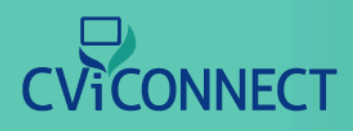

#### 11. Click on Resources from the student menu

| CVI Range             | Demographics            |                    |
|-----------------------|-------------------------|--------------------|
| Plans and Assessments | Call By                 |                    |
| Activities            | John Public             |                    |
| Resources             | Contact Status: Unknown |                    |
|                       | Title First             |                    |
| Sessions              | Ms. + John              |                    |
| Charts and Reports    | Student ID              |                    |
| Messages              | Test3                   |                    |
| -                     |                         | Made with Tango.us |

#### 12. Click the checkbox to select your resource

| Cortical Visual Im |
|--------------------|
| CVI Hub for Parer  |
| CVI Resources      |
| Roman on CVI       |
| Made with Tango.us |

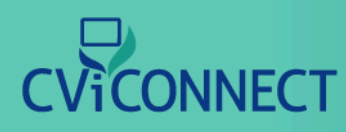

### **Sharing Resources**

#### 13. Click on left arrow

The left arrow moves selected books to the user's bookshelf for their team to view. The right arrow moves selected books off the user's bookshelf.

ent that will be displayed to the Student on their bookshelf. The educat Student's bookshelf, check the "Selected" check box in the list labeled oks on Shelf" list and click the ->button.

|   |          |         | ← → | Books <b>Not</b> On She |
|---|----------|---------|-----|-------------------------|
|   | Complete | Keyword | _   |                         |
| s | False    |         |     | Selected                |

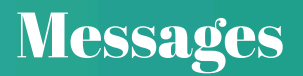

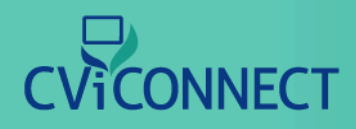

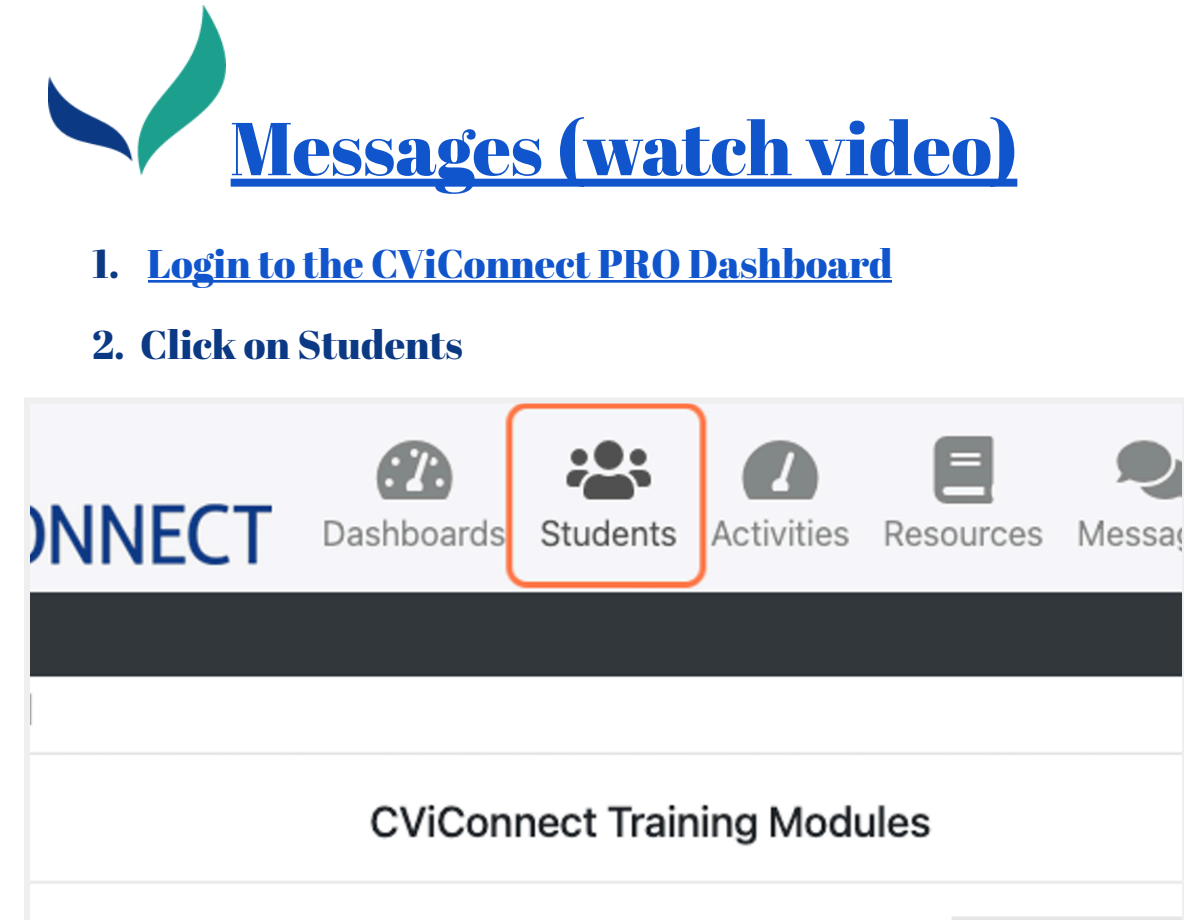

nnect Training Modules include videos, resource documents Made with Tango.us

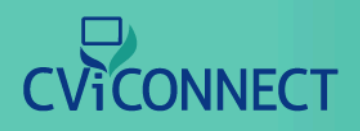

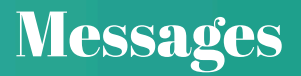

#### 3. Select the student you plan to work with

| <b>\$</b>    | TEST1           | Test Student               | Test         | Student         |
|--------------|-----------------|----------------------------|--------------|-----------------|
| <u>.</u>     | Test2           | Test Tudent                | Test         | Tudent          |
| <u>88</u>    | Test3           | John Public                | John         | Public          |
| <u>88</u>    | Test4           | Taylor Thomas              | Taylor       | Thomas          |
| - © 2022 Lif | eScience Techno | blogies, LLC. All rights r | reserved Mad | e with Tango.us |

#### 4. Click on Messages from the student menu

| Resources                            | Contact Status: Unknown   |                    |
|--------------------------------------|---------------------------|--------------------|
| Sessions                             | Title First               |                    |
| Charts and Reports                   | Student ID                |                    |
| <u>Messages</u>                      | Test3                     |                    |
| Journal                              | Gender                    |                    |
| Documents                            | 🔿 Male 💿 Female 🔿 Unknown |                    |
| - © 2022 LifeScience Technologies, L | LC. All rights reserved.  |                    |
|                                      |                           | Made with Tango.us |

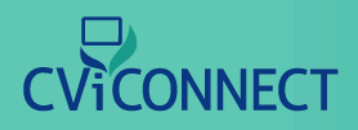

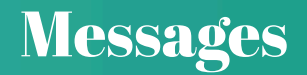

#### 5. Read any existing messages from other team members

| [All]   |                    | <ul> <li>Containing</li> <li>Image: A second second secon</li></ul> |          |                          |
|---------|--------------------|----------------------------------------------------------------------------------------------------|----------|--------------------------|
|         | Author             | Content                                                                                                    | Response | Date Sent                |
| ۶       | Ms. Teacher<br>TVI | John did an excellent job on the Cat activity today. The environment was highly controlled. Very proud of his hard work!                                                                                                    |          | 10/27/2019<br>8:28:56 Pl |
| 1 items | found.             |                                                                                                    | -        |                          |
|         |                    |                                                                                                    |          |                          |

#### 6. Click on New

To write a new note, click new

|                                              | Ms. Teacher T        | VI at BET1     |
|----------------------------------------------|----------------------|----------------|
| icking on the buttons and links on the page. | Add New With Options | New            |
| icking on the buttons and links on the page. | Made                 | e with Tango.u |

**57** 

# CVICONNECT

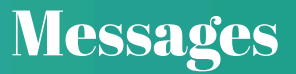

#### 7. Type your message to the team

| s Students Act                      | tivities Reso                         | New Message                                                                                                    | ×        |                |                   |
|-------------------------------------|---------------------------------------|----------------------------------------------------------------------------------------------------|----------|----------------|-------------------|
| ent Messages f<br>age tracks the me | for <b>John Pub</b><br>ssages sent te | To: John Public<br>Hello team- John's mom reported to me that he will be<br>getting new AFOs next week. Also, he did not sleep well la<br>night and woke up this morning around 5am | ast<br>7 | licking on the | buttons and links |
| Author                              | Contont                               | Send                                                                                                    | ose      | Bosponso       | Data Sant         |
| Ms. Teacher                         | John did an e                         | excellent job on the Cat activity today. The environment was h                                                                                                    | ighly    | Made           | with Tango.us     |

#### 8. Click Send

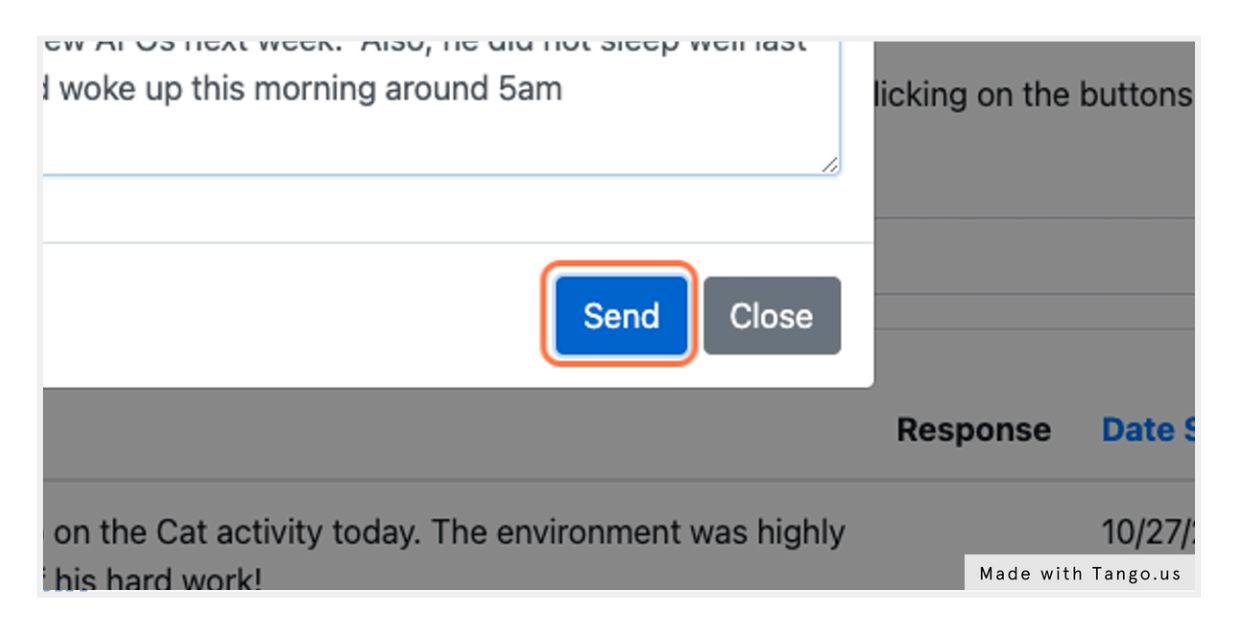

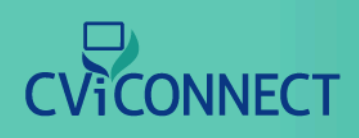

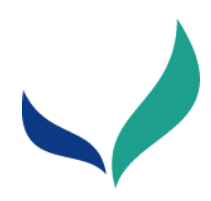

# **Download CViConnect PRO**

#### 1. Open the App store

On your iPad, open the App store

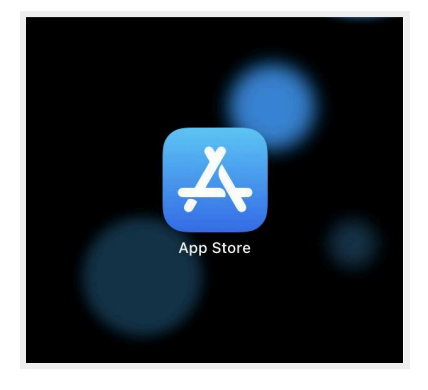

#### 2. Search for CViConnect

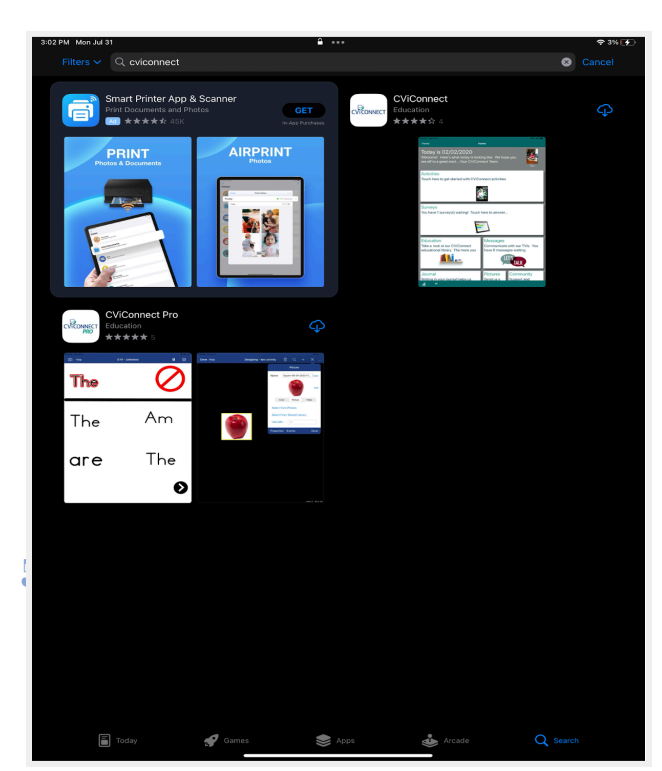

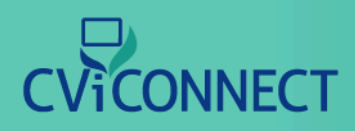

#### 3. Touch 'Get'

When you touch 'Get,' the CViConnect PRO app will begin to download.

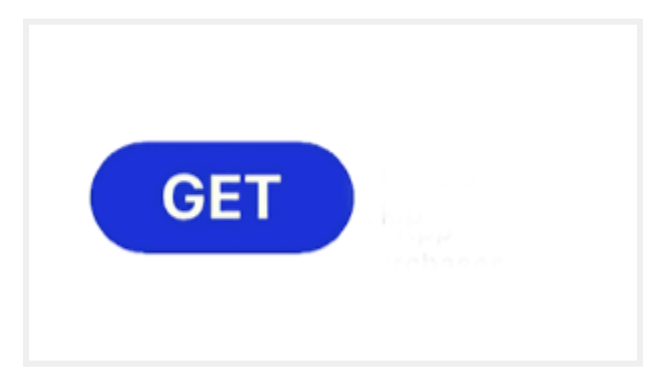

#### 4. Find the CViConnect PRO App from your home screen

Swipe up or touch the home button to return to the home screen.

#### 5. Touch the app to open

For further support follow our <u>Getting Started with CViConnect PRO</u> <u>Resource Guide.</u>

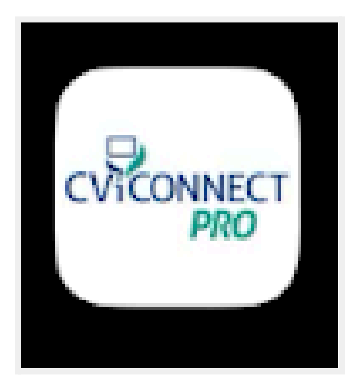

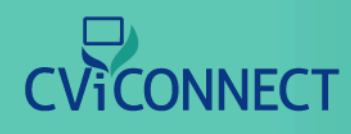

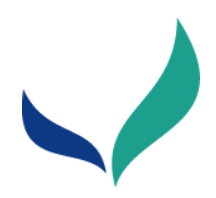

# <u>Using the CViConnect PRO iPad</u> <u>Application (watch video)</u>

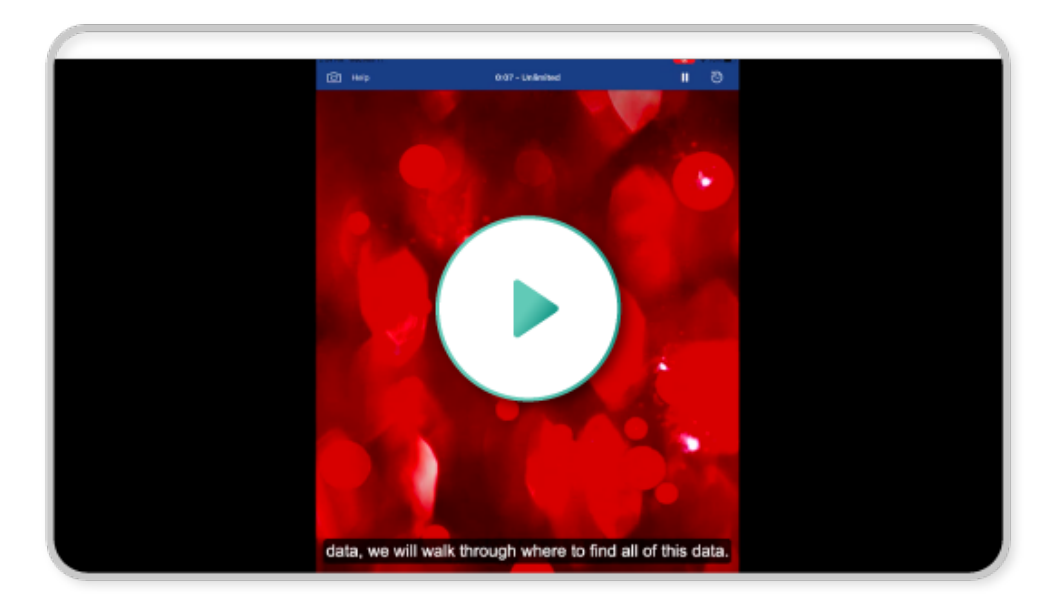

#### 1. Select your student

Touch the menu on the left labeled 'For Student'. A drop down will appear, select the student you plan to work with.

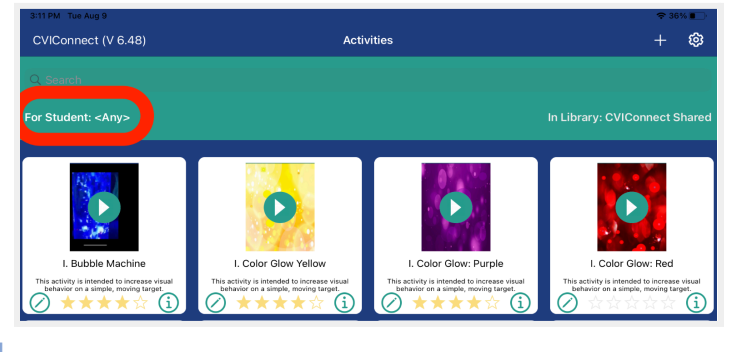

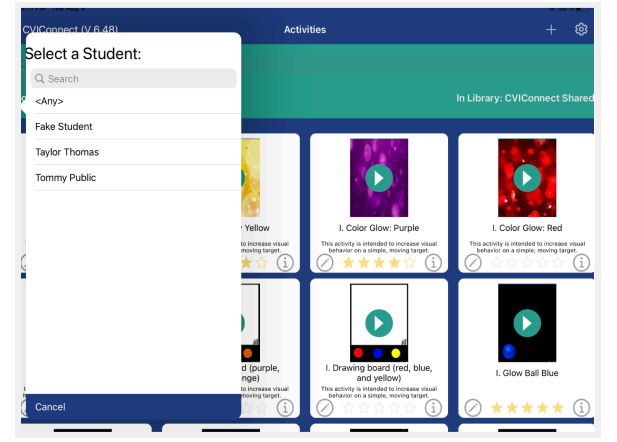

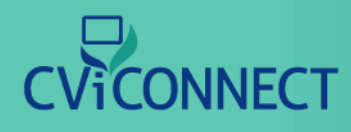

#### 2. Select Activity

After selecting your student, their <u>assigned Activities</u> will load. From this list, select the play icon from the Activity card you wish to use.

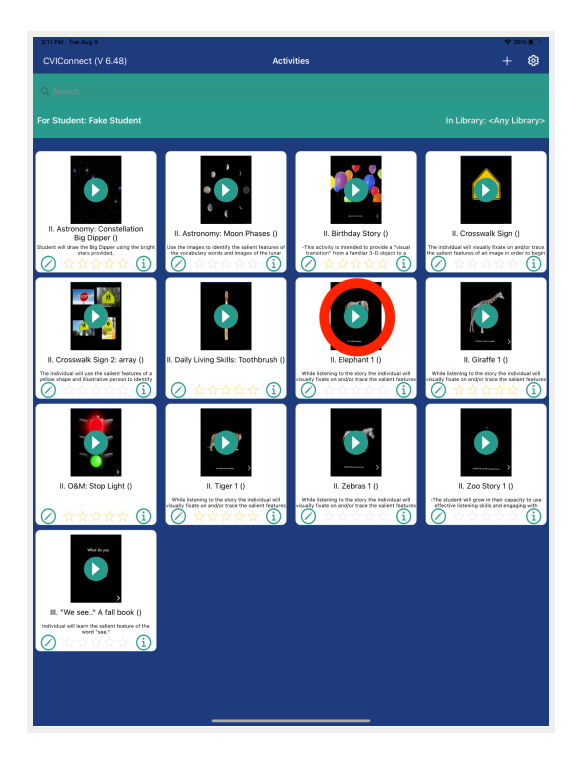

#### **3. Instructions**

An instruction box will appear. This information can help the CVI moderator support the learner during the Activity. When you have read the information, press Okay.

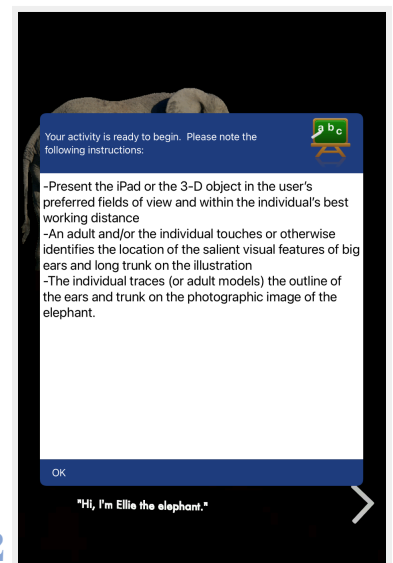

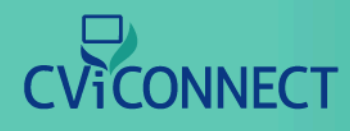

#### 4. Play

When ready, press play in the upper right hand corner. When you do the Activity will automatically begin collecting look, gaze, and touch detection data. You may be prompted to allow access to recording, camera, and microphone. This is part of the data collection process. For complete data collection, allow all.

Additionally, for the most accurate data collection, we advise the moderator to ensure the student and iPad are set up prior to pressing play. If needed, you can use the <u>preview eye detection view</u> to ensure the iPad's forward facing camera is set at an angle that can see the learner's face, especially their eyes.

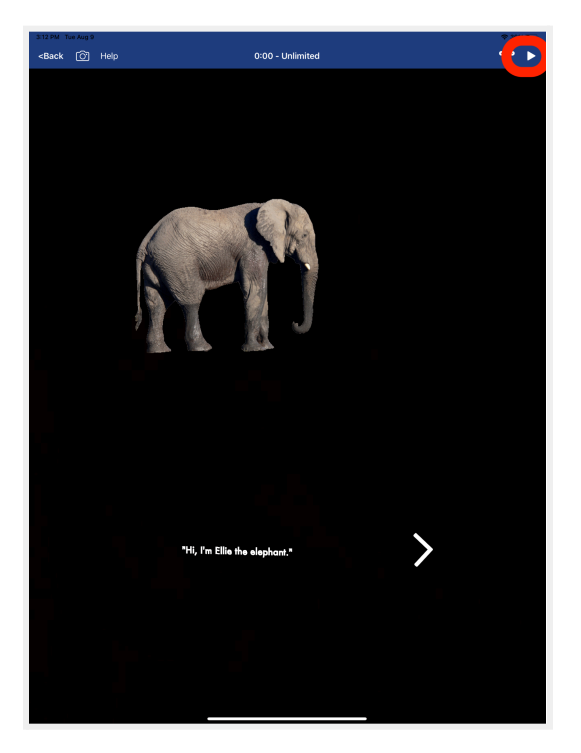

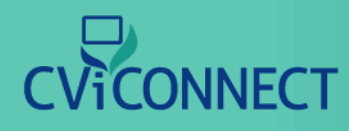

#### 5. Complete

Press the 'Pause' icon from the top menu bar. When you do you will be given three choices.

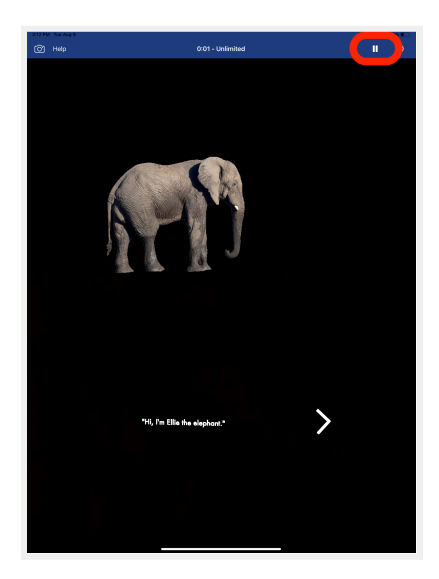

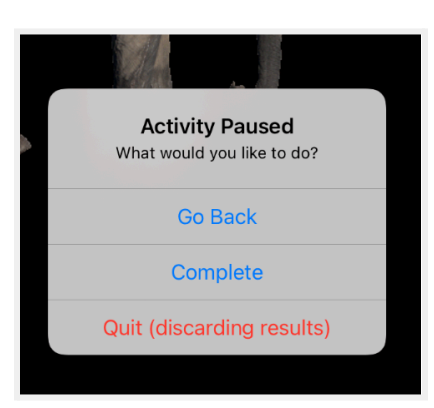

**Go Back**: This will return to the Activity you were previously running.

**Complete**: This will complete the Activity and send all data to the student's web-based dashboard. Depending on the length of the Activity session, it may take some time for the data to complete the sending process. Additionally, a pop-up box will appear allowing you to add any relevant notes regarding your learner's session.

**Quit (discarding results)**: This will quit and return to the main Activity list and will **NOT** save any data.

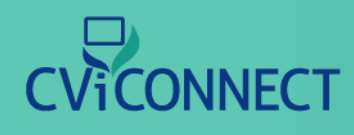

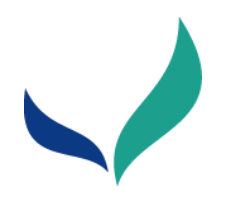

# Navigating between the CViConnect PRO web-based Dashboard and the iPad application (watch video)

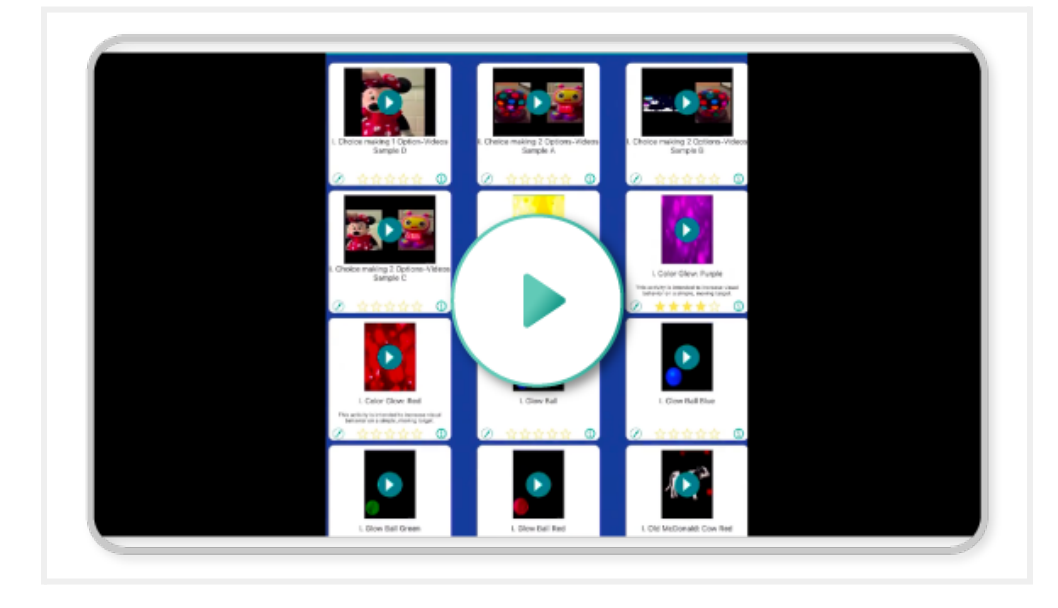

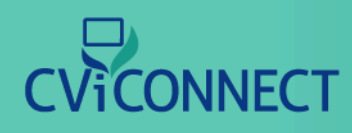

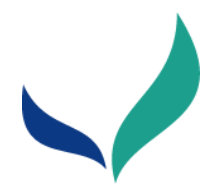

# <u>CViConnect PRO iPAD Application:</u> <u>Preview Eye Detection (watch video)</u>

The preview eye detection view allows a moderator to ensure the camera is properly aligned with a student's face prior to beginning your Activity Session with a student.

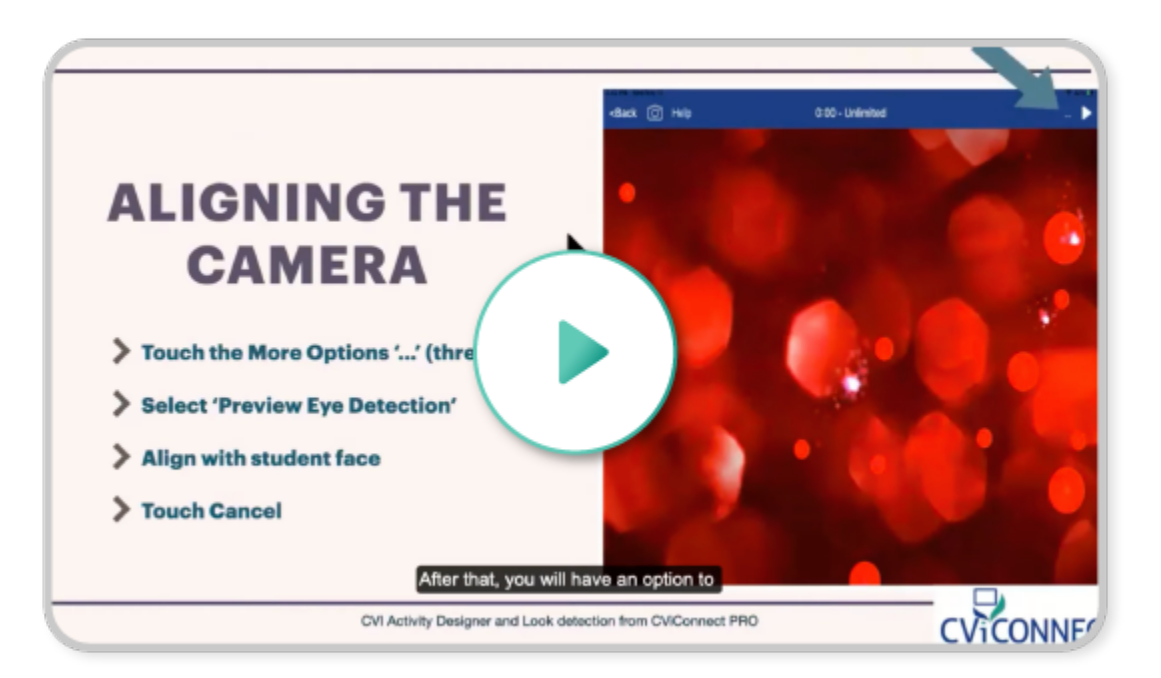

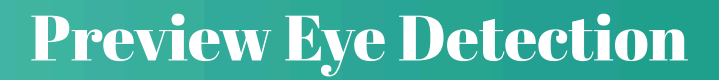

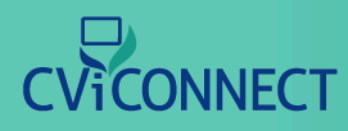

#### 1. Select an Activity to use with your student

Touch the play icon in the center of the desired Activity.

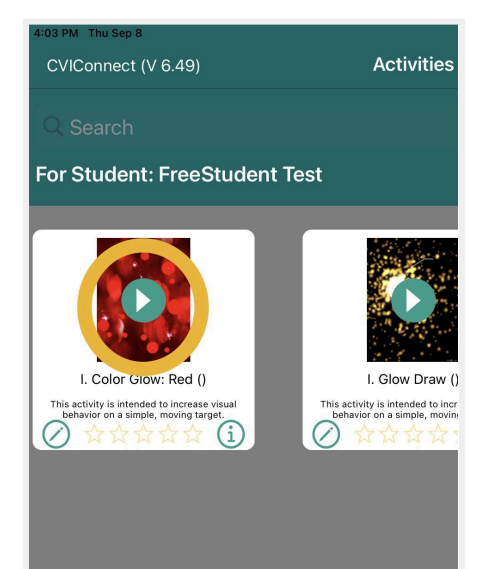

#### 2. Read the Activity instructions and press 'OK'

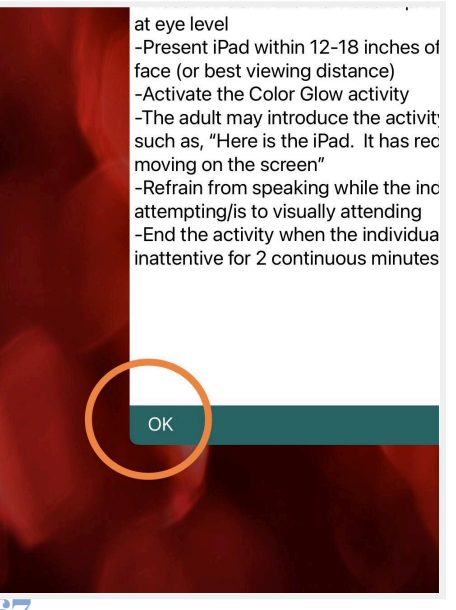

### **Preview Eye Detection**

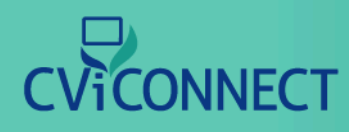

#### 3. Select the 'More Options' icon

In the upper right hand corner, the more options icon looks like three dots.

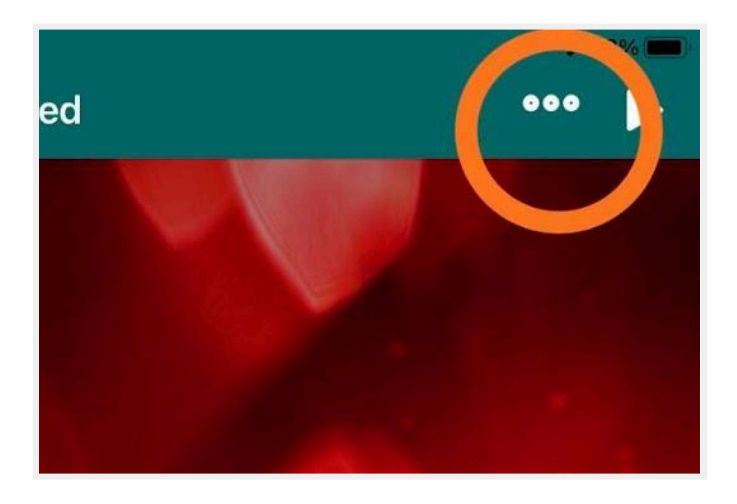

#### 4. Select 'Preview Eye Detection' from the menu shown

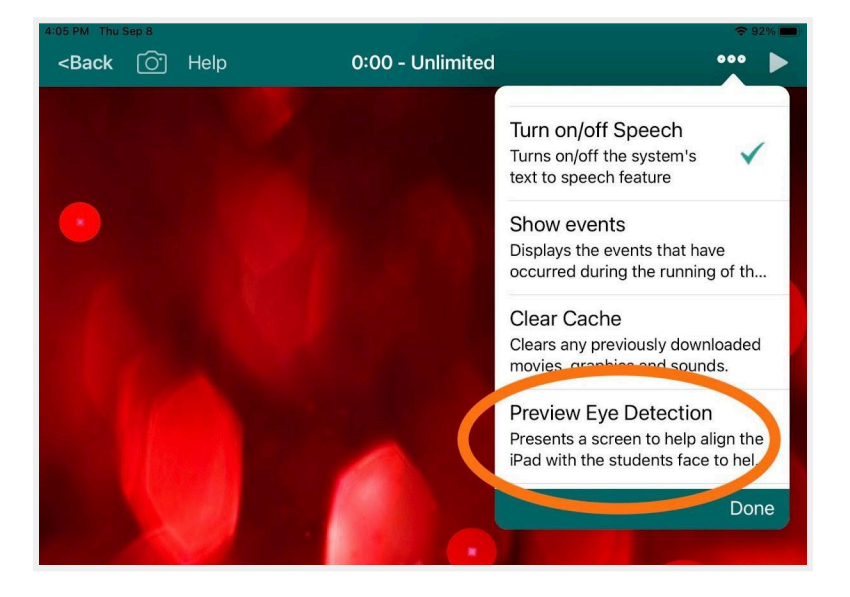

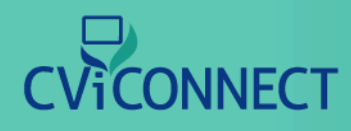

#### 5. Align the student's face within the camera view shown

The iPad's forward facing camera will record more accurate data if the iPad is stabilized through the session. Note, the data collection still works even if the iPad cannot be stabilized.

After you have aligned the camera, be sure to keep the iPad in the same position during the remaining steps.

#### 6. When you are done touch off the screen or touch OK.

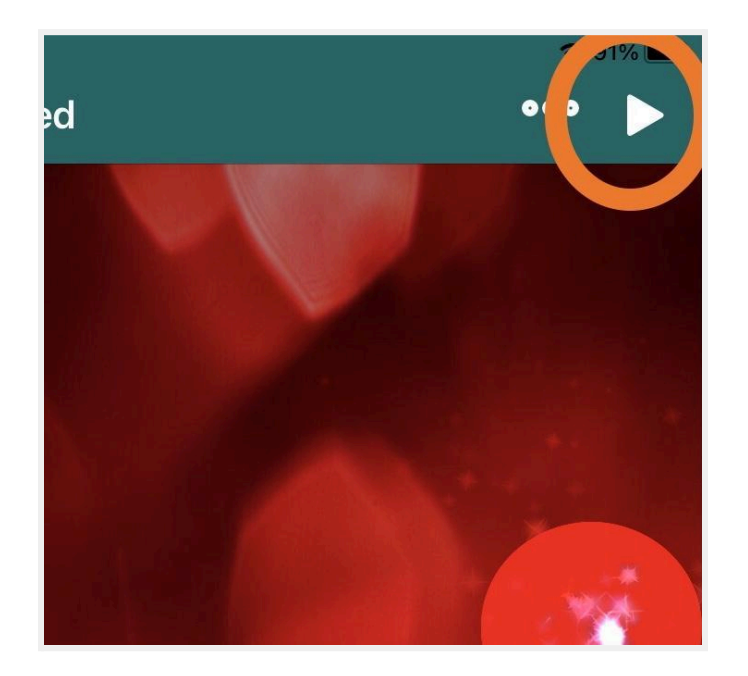

#### 7. Press 'Play' to begin the Activity session.

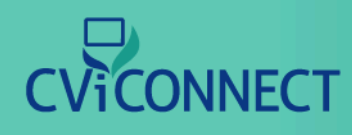

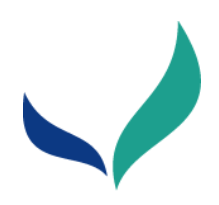

# iOS Settings (Microphone and camera access)

In order for CViConnect to collect the data, each iPad needs to give access to the CViConnect iPad applications. There are two things needed to give full access.

#### 1. Open Settings app

On each iPad running CViConnect or CViConnect PRO, open the iOS settings app.

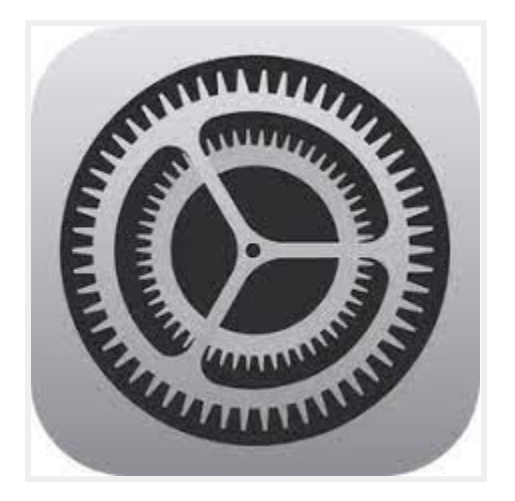

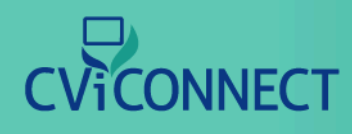

#### 2. Select CViConnect and/or CViConnect PRO

From the left hand side, scroll down and find the CViConnect and CViConnect PRO. Allow the CViConnect app to access the microphone, speech recognition, and camera. Scroll down and toggle on the following CViConnect settings; Front Facing Camera, Screen Recording, Look location heatmap, and Gaze detection. If your iPad has both apps downloaded, both apps need all of these settings toggled on.

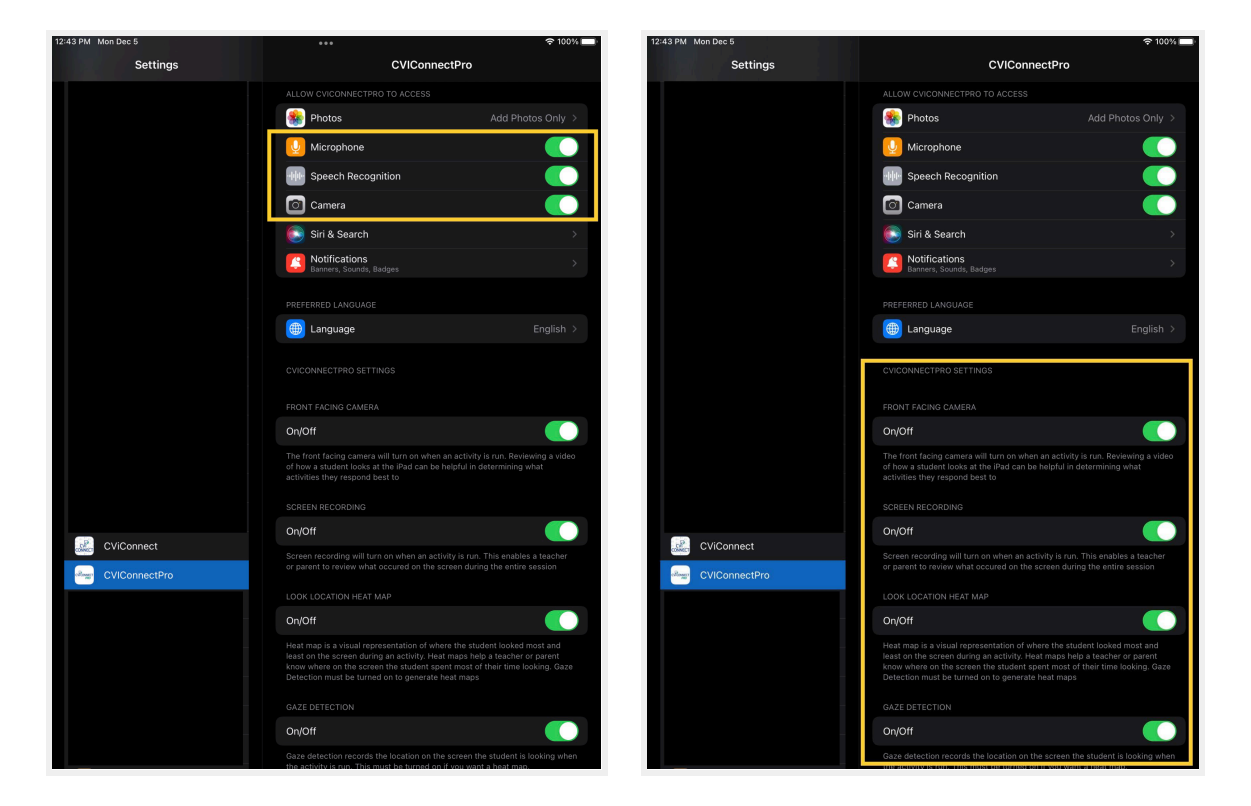

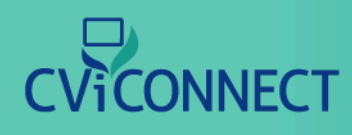

# iOS Settings (Microphone and camera access)

| 12:44 PM Mon Dec 5 | *** 🗢 🗢 100%                                                                                                    | 12:44 PM Mon Dec 5 |
|--------------------|----------------------------------------------------------------------------------------------------|--------------------|
| Settings           | CViConnect                                                                                                    | Settings           |
|                    |                                                                                                    |                    |
|                    | ALLOW CVICONNECT TO ACCESS                                                                                                    |                    |
|                    | Calendars                                                                                                    |                    |
|                    |                                                                                                    |                    |
|                    | 🖸 Camera                                                                                                    |                    |
|                    | 💽 Siri & Search >                                                                                                    |                    |
|                    | Notifications         >           Banners, Sounds, Badges         >                                                                                                    |                    |
|                    | PREFERRED LANGUAGE                                                                                                    |                    |
|                    | Language         English >                                                                                                    |                    |
|                    | CVICONNECT SETTINGS                                                                                                    |                    |
|                    | FRONT FACING CAMERA                                                                                                    |                    |
|                    | On/Off                                                                                                    |                    |
|                    | The front facing camera will turn on when an activity is run. Reviewing a video<br>of how a student tooks at the intead can be helpful in determining what<br>activities they respond best to                                                                                              |                    |
|                    | SCREEN RECORDING                                                                                                    |                    |
|                    | On/Off                                                                                                    |                    |
| CViConnect         | Screen recording will turn on when an activity is run. This enables a teacher<br>or parent to review what occured on the screen during the entire session                                                                                                    | CViConnect         |
| CVIConnectPro      | LOOK LOCATION HEAT MAP                                                                                                    | CVIConnectPro      |
|                    | On/Off                                                                                                    |                    |
|                    | Heat map is a visual representation of where the student looked most and<br>least on the screen during an activity. Heat maps help a teacher or parent<br>know where on the screen the student spart most of their time looking. Gaze<br>Detection must be turned on to generate heat maps |                    |
|                    | GAZE DETECTION                                                                                                    |                    |
|                    | On/Off                                                                                                    |                    |
|                    | Gaze detection records the location on the screen the student is looking when the activity is run. This must be turned on if you want a heat map.                                                                                                    |                    |

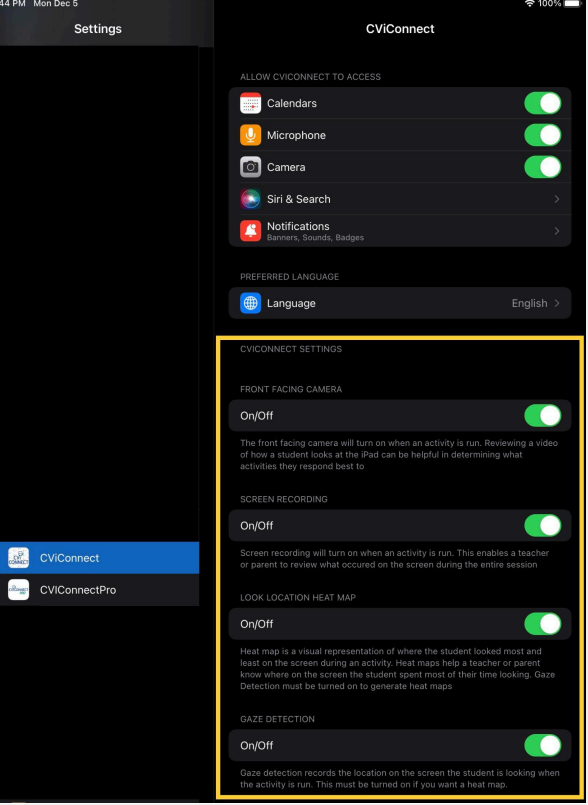
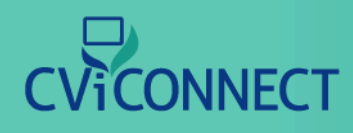

#### 3. Allow record Screen & Microphone.

Once in the CViConnect and/or CViConnect PRO you will select an Activity to run. Upon pressing play, a pop-up will appear asking to allow screen capture in CViConnect. This prompt is required by Apple and will re-appear at various intervals set by Apple's security parameters. When this prompt appears, selecting Record Screen and Microphone will give you all of the data on your CViConnect PRO dashboard. By selecting Record Screen Only or Don't Allow, you may be missing your decibel detection, heat maps, and screen recordings.

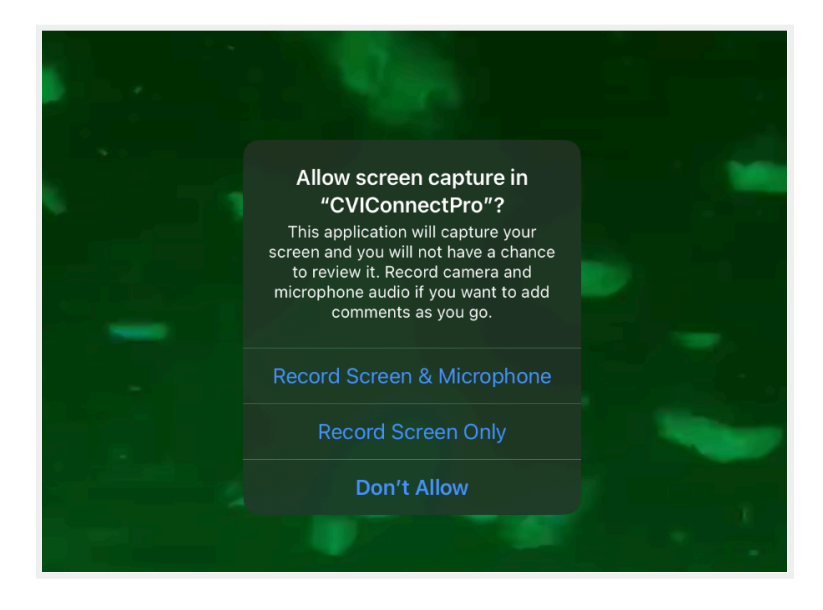

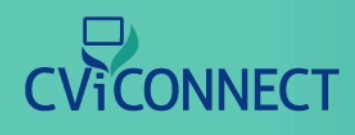

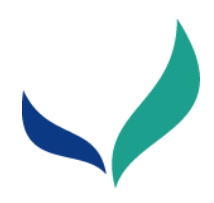

# FAQ: Basic CViConnect PRO iPad application Navigation

# 1. Which iPad application do I use?

We suggest families utilize the CViConnect App and professionals use the CViConnect PRO app.

# 2. I have signed in to the application and my screen is blank.

It is possible you have signed into the wrong app. A student or family needs to use their login credentials for the CViConnect app. Team members need to use the CViConnect PRO app. If you are unsure what kind or login credentials you have, please ask your account manager (or the person who gave you your user credentials).

# 3. When do I use the app vs when do I use the web-based dashboard?

The CViConnect PRO iPad application is primarily used for running and creating Activities. The CViConnect PRO web-based dashboard is used for teams to update student profiles, enter baseline data, assign Activities, and review all data. The CViConnect app (primarily used at home) is used for families to run Activities, communicate with the IEP team, and access resources.

#### 4. How do I know if the iPad is capturing my learner's looks?

First, you can use the <u>preview eye detection</u> option prior to running an Activity session to ensure the iPad is aligned with your learner's face.

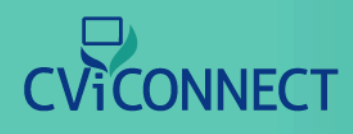

### 5. Where should I place the iPad?

The iPad should always be placed in the learner's preferred field of vision. If you do not have this information yet, you can determine the learner's preferred field of vision by running the same Activity in various fields (one session per field) and comparing the data.

### 6. How far away should I put the iPad?

First, the iPad should be set at the learner's preferred visual distance. Secondly, you can use the <u>preview eye detection</u> option prior to running an Activity session to ensure the iPad is only seeing your learner's face and not any other peers in the room. Lastly, if you do not know your learner's visual distance, you can use the data collected from various distances to find where your learner does best.